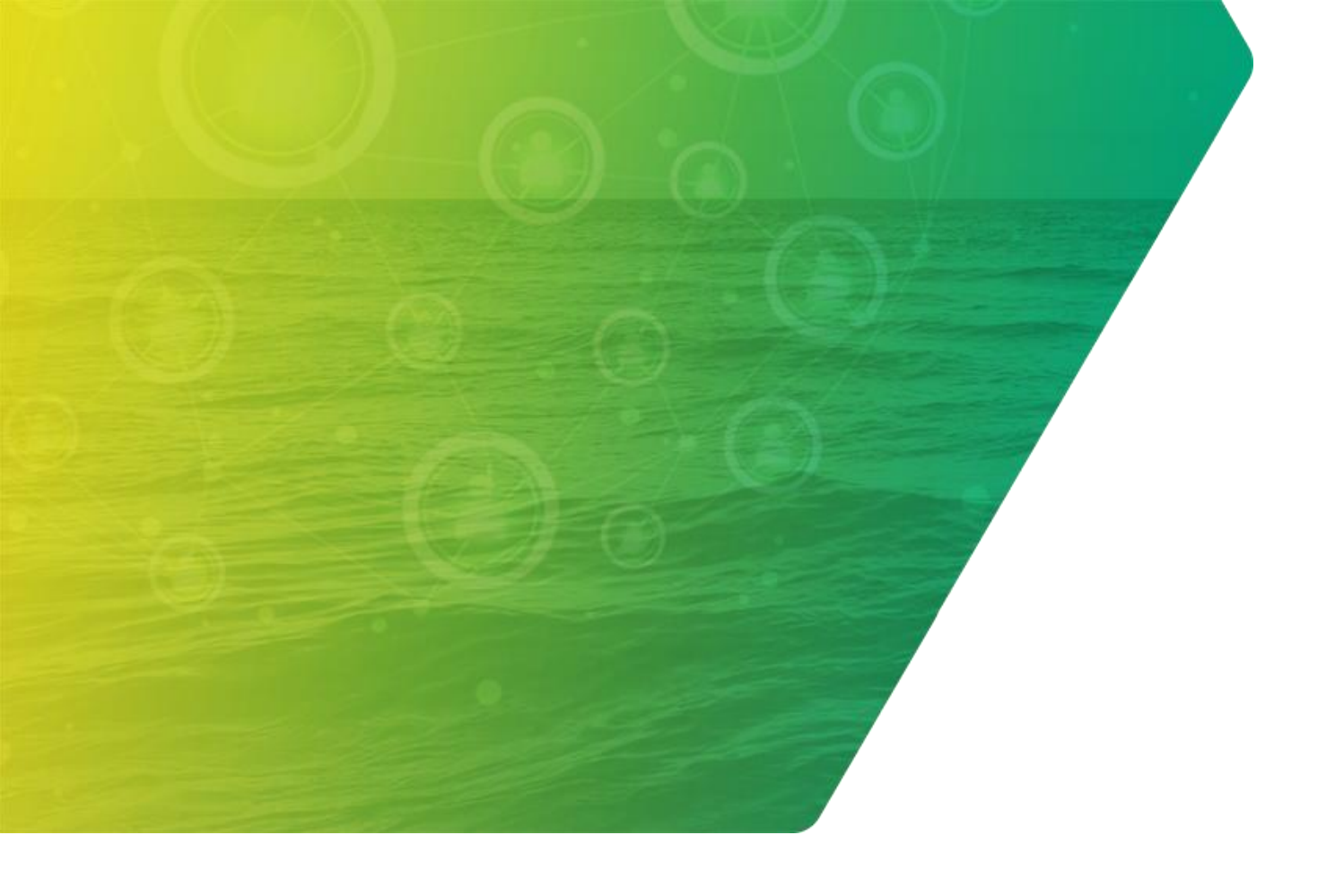

# Guia Passo a Passo SAP YARD

Agendamento para Fornecedor

26/11/2024

Distribuição Interna | **Revisão 1** 

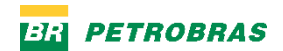

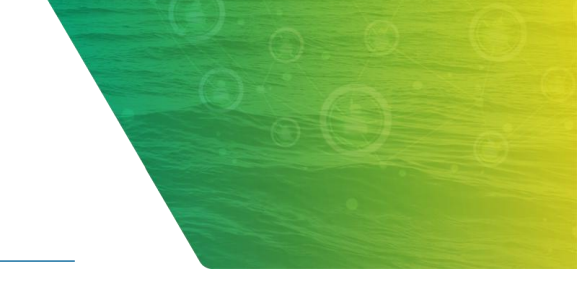

## SUMÁRIO

| 1. | INTRODUÇÃO                                | 3  |
|----|-------------------------------------------|----|
| 2. | ACESSO AO AGENDAMENTO NO CANAL FORNECEDOR | 4  |
| 3. | ANEXAR DOCUMENTOS TÉCNICOS                | 10 |
| 4. | CRIAÇÃO DE SOLICITAÇÃO DO AGENDAMENTO     | 37 |
| 5. | CRIAÇÃO DO AGENDAMENTO                    | 58 |

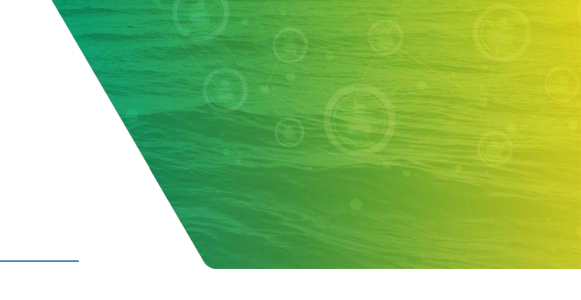

## 1. INTRODUÇÃO

O SAP Yard Agendamento é a solução para gerenciar o agendamento de recebimentos e saídas de materiais, além da gestão de pátios.

Os benefícios dessa abordagem são claros: otimiza o agendamento com marcações inteligentes de entradas e saídas, reduzindo filas e tempos de espera. Oferece o monitoramento dos agendamentos em tempo real e a automação de processos, aumentando a eficiência e garantindo a conformidade com as normas.

O Guia Passo a Passo do processo de agendamento no Yard visa representar a navegação pelas telas do passo a passo no sistema, assim, é possível consultá-lo sempre que for necessário.

Bom aprendizado!

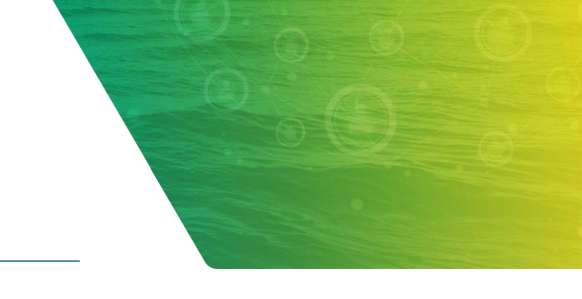

## 2. ACESSO AO AGENDAMENTO NO CANAL FORNECEDOR

Neste capítulo, veremos como acessar um ambiente de solicitação e seus aplicativos.

- 1) Abra o navegador e digite na barra de endereço, a URL "agendamento.petrobras.com.br".
- 2) Em seguida, clique em "Fornecedores e usuários externos".

|              | 6        |   | · | Logi | n x +                                                             |    |     |       |           |                          | -           | 0         | ×    |
|--------------|----------|---|---|------|-------------------------------------------------------------------|----|-----|-------|-----------|--------------------------|-------------|-----------|------|
| $\leftarrow$ | $\times$ | ŝ | 0 | Ô    | https://extprdcfpb.authentication.br10.hana.ondemand.com/login    | Aø | C D | £≡    | Ē         | $\underline{\downarrow}$ | ~           |           | 0    |
|              |          |   |   |      |                                                                   |    |     |       |           |                          |             |           |      |
|              |          |   |   |      |                                                                   |    |     |       |           |                          |             |           |      |
|              |          |   |   |      | Walaama ta CE. Batrahraa, BBD, Evitare                            | -1 |     |       |           |                          |             |           |      |
|              |          |   |   |      | Welcome to CF - Petrobras - PRD - Externe                         | 0! |     |       |           |                          |             |           |      |
|              |          |   |   |      | or sign in with:                                                  |    |     |       |           |                          |             |           |      |
|              |          |   |   |      | Petrobras - Usuários internos<br>Fornecedores e urgánios externos |    |     |       |           |                          |             |           |      |
|              |          |   |   |      | Default Ident / Provider                                          |    |     |       |           |                          |             |           |      |
|              |          |   |   |      |                                                                   |    |     |       |           |                          |             |           |      |
|              |          |   |   |      |                                                                   |    |     |       |           |                          |             |           |      |
|              |          |   |   |      |                                                                   |    |     |       |           |                          |             |           |      |
|              |          |   |   |      |                                                                   |    |     |       |           |                          |             |           |      |
|              |          |   |   |      |                                                                   |    |     |       |           |                          |             |           |      |
|              |          |   |   |      |                                                                   |    |     |       |           |                          |             |           |      |
|              |          |   |   |      |                                                                   |    |     |       |           |                          |             |           |      |
|              |          |   |   |      |                                                                   |    |     |       |           |                          |             |           |      |
| S            | P        |   |   |      |                                                                   |    |     | Copyr | ght © 202 | 4 SAP 5                  | SE. All rig | hts resei | ved. |

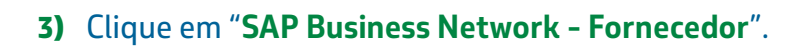

| -            | 6 | • · | S | ign up or sign in        | ×      | +                                                                                        | - 0           | ×        |
|--------------|---|-----|---|--------------------------|--------|------------------------------------------------------------------------------------------|---------------|----------|
| $\leftarrow$ | × | â   | ć | https://petrobrasbrb2c.b | o2clog | in.com/petrobrasbrb2c.onmicrosoft.com/B2C_1A_PRD_signup_signin_samlbtp/samlp A 🏠 🤇 🖨 🕼 🕼 | ≪ <b>∂</b> •• | - 📀      |
|              |   |     |   |                          |        | BR PETROBRAS                                                                             |               | <b>^</b> |
|              |   |     |   |                          |        | Entrar com endereço de email                                                             |               |          |
|              |   |     |   |                          |        | Digite seu login                                                                         |               |          |
|              |   |     |   |                          |        | Digite sua senha                                                                         |               |          |
|              |   |     |   |                          |        | Esqueceu sua senha?                                                                      |               |          |
|              |   |     |   |                          |        | Entrar                                                                                   |               |          |
|              |   |     |   |                          |        | Não possui uma conta? <u>Inscrever-se agora</u>                                          |               |          |
|              |   |     |   |                          |        | Entre com sua conta                                                                      |               |          |
|              |   |     |   |                          |        | Entrar com GOV.BR                                                                        |               |          |
|              |   |     |   |                          |        | SAP Business Network - Fornecedor                                                        |               |          |

## 4) Insira o seu "Usuário" e "Senha" previamente cadastrados, em seguida, clique no botão "Acessar".

| Service.ariba.com/Authenticator.a x +                                            |                           |                         | - 0      | ×      |
|----------------------------------------------------------------------------------|---------------------------|-------------------------|----------|--------|
| ← × බ ⊡ https://service.ariba.com/Authenticator.aw/ad/ssoIDP                     | A* 🔂 🖸 🗘                  | 1 @ ⊥                   | ··· 😵    | •      |
| Acesse o SAP Business Network com seu nome de usuário e senha da conta da Ariba. |                           |                         |          |        |
| Acesso ao sistema Ariba                                                          |                           |                         |          |        |
| © 2022 SAP SE ou uma empresa afiliada da SAP. Todos os direitos reservados.      | Declaração de privacidade | Divulgação de segurança | Termos o | le uso |

**5)** Na página inicial, teremos acesso a todos os "**Aplicativos**" necessários para a criação do agendamento, e para sua respectiva entrega no armazém. Veremos de forma isolada, cada um desses aplicativos e suas funcionalidades.

| 💄 🔞 🗖 😇 Página                  | a inicial X +                           | •                               |                                              |                |   |   |     |     |   |                 | -        | Ø  | × |
|---------------------------------|-----------------------------------------|---------------------------------|----------------------------------------------|----------------|---|---|-----|-----|---|-----------------|----------|----|---|
|                                 | https://devcfpb.launchpad.cfapp         | s.br10.hana.ondemand.com/site/F | PortalFornecedor?sap-language=pt-BR#Shell-ho | A <sup>n</sup> | * | ß | (C) | ₹ţ≡ | Ē | $\underline{+}$ | <b>S</b> |    | 0 |
| SAP Página ini                  | cial 🗸                                  |                                 |                                              |                |   |   |     |     |   |                 | ٩        | bt |   |
| Agendamentos de Fornec          | edores Documentos                       |                                 |                                              |                |   |   |     |     |   |                 |          |    |   |
|                                 | are,                                    |                                 | 1                                            |                |   |   |     |     |   |                 |          |    | Â |
| Meus<br>Agendamentos            | Cadastro de<br>Transportadora           | Criar Agendamento               |                                              |                |   |   |     |     |   |                 |          |    |   |
| , genaamentee                   | Tanoportadora                           | lm                              |                                              |                |   |   |     |     |   |                 |          |    |   |
| ٢                               | Ì                                       |                                 |                                              |                |   |   |     |     |   |                 |          |    |   |
|                                 |                                         |                                 |                                              |                |   |   |     |     |   |                 |          |    |   |
|                                 |                                         |                                 |                                              |                |   |   |     |     |   |                 |          |    |   |
| Documentos                      |                                         |                                 |                                              |                |   |   |     |     |   |                 |          |    |   |
| Anexar Documen-<br>tos Técnicos | Anexar Documen-<br>tos Técnico (Recall) |                                 |                                              |                |   |   |     |     |   |                 |          |    |   |
|                                 |                                         |                                 |                                              |                |   |   |     |     |   |                 |          |    |   |
| Î                               |                                         |                                 |                                              |                |   |   |     |     |   |                 |          |    |   |
|                                 |                                         |                                 |                                              |                |   |   |     |     |   |                 |          |    |   |
|                                 |                                         |                                 | 4                                            |                |   |   |     |     |   |                 |          |    |   |
|                                 |                                         |                                 |                                              |                |   |   |     |     |   |                 |          |    | v |

- 6) Para maiores informações sobre o processo de agendamento de entrega de materiais novos, é possível acessar o "CANAL FORNECEDOR".
- 7) Para isto, digite na barra de endereço do navegador, a URL "canalfornecedor.petrobras.com.br".
- 8) Clique em "Funcionamento de um Contrato" e, em seguida, em "Agendamento de entrega de Materiais".

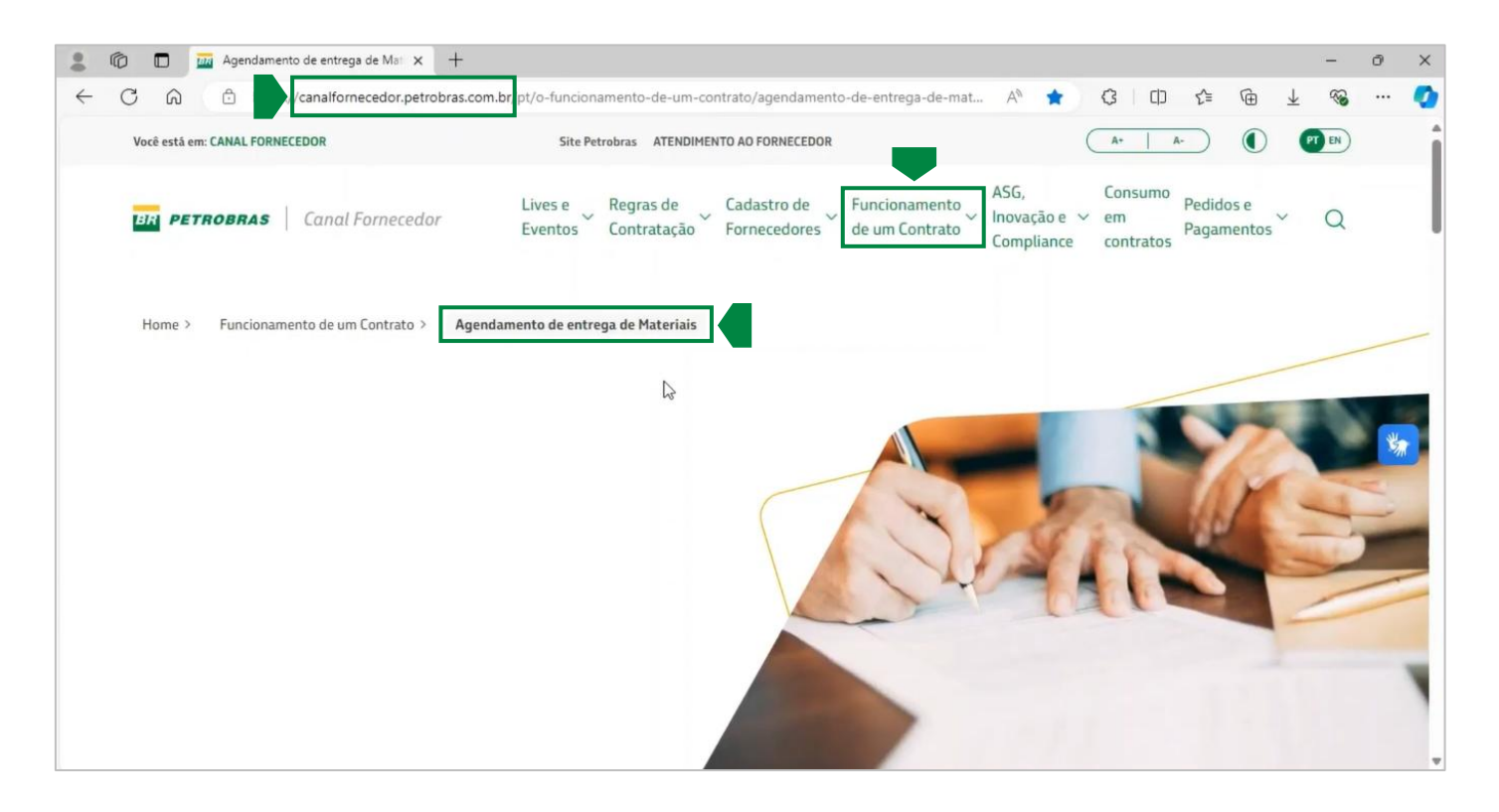

**9)** Neste local, é possível encontrar todas as informações necessárias para o agendamento do contrato.

|     | Agendamento de entrega de Mai 🗴 +                                                                                          | - 0           | ×           |
|-----|----------------------------------------------------------------------------------------------------|---------------|-------------|
| ← C | 🙃 🗈 https://canalformecedor.petrobras.com.br/pt/o-funcionamento-de-um-contrato/agendamento-de-entrega-de-mat A 🎓 🎓 🗘 🗇 🏠 🔂 | ·· @          | - <b>Q</b>  |
| A   | gendamento de entrega de Materiais                                                                                         |               | 1           |
|     |                                                                                                    |               |             |
| 0   |                                                                                                    |               |             |
| U   | runcionamento                                                                                                    |               |             |
| d   | e um contrato                                                                                                    |               |             |
|     |                                                                                                    |               |             |
|     | -                                                                                                    |               | W.          |
| Con | heça os principais aspectos da gestão de um contrato.                                                                      |               | 57 <b>1</b> |
|     |                                                                                                    |               |             |
| 5   | Acesso Soluções Financeiras Consulta a tributos retidos Diligenciamento de Pedidos de Bens Agendamento de entrega de Mater | iais          |             |
|     | $\leftarrow$                                                                                                    | $\rightarrow$ |             |
|     |                                                                                                    |               |             |
|     |                                                                                                    |               |             |
|     | Agendamento de entrega de Materiais                                                                                        |               |             |

## 3. ANEXAR DOCUMENTOS TÉCNICOS

#### 1) Para o acesso a ferramenta, clique no botão do aplicativo "Anexar Documentos Técnicos".

| 🕅 🗖 🜌 Página                               | inicial × +                             |                                     |                         |    |   |   |    |   |                       | -        | Ō  | × |
|--------------------------------------------|-----------------------------------------|-------------------------------------|-------------------------|----|---|---|----|---|-----------------------|----------|----|---|
| C Q D h                                    | ttps://devcfpb.launchpad.cfapp:         | s.br10.hana.ondemand.com/site/Porta | alFornecedor#Shell-home | A٩ | 습 | 3 | £≡ | Ē | $\overline{\uparrow}$ | <b>S</b> |    | • |
| SAP Página inic<br>Agendamentos de Fornece | tial ∨<br>edores Documentos             |                                     |                         |    |   |   |    |   |                       | ۹        | bt |   |
| Meus<br>Agendamentos                       | Cadastro de<br>Transportadora           | Criar Agendamento                   |                         |    |   |   |    |   |                       |          |    |   |
| (                                          |                                         | Î                                   |                         |    |   |   |    |   |                       |          |    |   |
| Documentos                                 |                                         |                                     |                         |    |   |   |    |   |                       |          |    |   |
| Anexar Documen-<br>tos Técnicos            | Anexar Documen-<br>tos Técnico (Recall) |                                     | Ę                       |    |   |   |    |   |                       |          |    |   |
| Ś                                          |                                         |                                     |                         |    |   |   |    |   |                       |          |    |   |
|                                            | _                                       |                                     |                         |    |   |   |    |   |                       |          |    |   |
|                                            |                                         |                                     |                         |    |   |   |    |   |                       |          |    |   |

- 2) Na tela do aplicativo serão apresentados todos os itens de pedidos já filtrados pelo fornecedor. Nesta tela temos duas áreas principais.
  - Área de filtros, por onde podemos filtrar as informações que serão apresentadas.
  - Área de detalhes do Pedido/Item, onde são apresentadas as principais informações dos itens e pedidos, bem como o seu status.

| 0         | 27 Anexar Docume | ntos Técnicos    | × +                   |                     |                      |                                                   |                      |             |                                          | -            | . 0     | 9 |
|-----------|------------------|------------------|-----------------------|---------------------|----------------------|---------------------------------------------------|----------------------|-------------|------------------------------------------|--------------|---------|---|
| > C       | (a) (b) (b)      | tps://devcfpb.la | unchpad.cfapps.br10.h | ana.ondemand.       | .com/site/PortalForr | necedor#DocumentosTe                              | ecnico-an A          | ° 🕆 G       | ф ¢                                      | @ ± (        | · .     |   |
| SAP       | Anexar Do        | cumentos Té      | cnicos 🗸              |                     |                      |                                                   |                      |             |                                          |              | Q       | 8 |
| adrão * . |                  |                  |                       |                     |                      |                                                   |                      |             |                                          |              |         |   |
|           |                  |                  |                       |                     |                      |                                                   |                      |             |                                          |              |         |   |
| mecedor;* |                  | Pedido:          | Ite                   | m:                  | Da                   | ita de Criação do Pedid                           | io:* Local           | de Entrega: |                                          |              |         |   |
| 0000190   | G                |                  | 8                     |                     | CP E                 | ste ano (1 de jan. de                             | . [ā                 |             | Inicia                                   | Ajustar filt | ros (2) |   |
|           |                  |                  |                       |                     | ^/                   | ]                                                 |                      |             |                                          |              |         |   |
| edido/Ite | m (2.025)        |                  |                       |                     |                      |                                                   |                      |             |                                          | 0            | 9 -     | כ |
| Centro    | Pedido           | ltem             | Data Remessa          | Local de<br>Entrega | Material             | Descrição<br>Material                             | Quantidade<br>Pedido | Fornecedor  | Nome<br>Fornecedor                       | Status       |         |   |
| 1050      | 4500023705       | 00010            | 02/01/2024            | RE3Y                | 70.000.001           | Proj.<br>Fundações e<br>Serviços<br>Geotécnicos   | 1,000                | 10000190    | BOXFILE<br>IMPORTAÇÃO<br>E<br>EXPORTAÇÃO | Liberado     | đ       | > |
| 1050      | 4500023721       | 00010            | 19/01/2024            | EA1Y                | 10.000.010           | Tubo AC 5L-B<br>PSL-1 s/c<br>ASTM A106 2"-<br>STD | 2,000                | 10000190    | BOXFILE<br>IMPORTAÇÃO<br>E<br>EXPORTAÇÃO | Liberado     | 3       | > |
| 2051      | 4500023732       | 00010            | 14/06/2024            | EA1Y                | 10.000.184           | Tubo rev. L80-1<br>s/c 13. 3/8"(D<br>12.250")     | 2,000                | 10000190    | BOXFILE<br>IMPORTAÇÃO<br>E<br>EXPORTAÇÃO | C Liberado   | 3       | > |
| 2051      | 4500023732       | 00020            | 14/06/2024            | EA1Y                | 10.345.487           | Válvula<br>p/compensador<br>movim.                | 3,000                | 10000190    | BOXFILE<br>IMPORTAÇÃO<br>E<br>EXPORTAÇÃO | C Liberado   | ł       | > |
| 2051      | 4500023732       | 00030            | 14/06/2024            | EA1Y                | 10.345.487           | Válvula<br>p/compensador                          | 3,000                | 10000190    | BOXFILE<br>IMPORTAÇÃO                    | Aguardano    | lo i    | > |

3) Os itens com status "Liberados" significam que eles já foram apreciados pela Petrobras, seus certificados aprovados e o item liberado para a criação da solicitação do agendamento. Itens "Aguardando Ação Petrobras" ainda não foram apreciados e não foram aprovados.

| 6      | 😅 Anexar Documer | ntos Técnicos     | × +                   |              |                        |                                               |                        |          |                                          | -                            | Ø   | × |
|--------|------------------|-------------------|-----------------------|--------------|------------------------|-----------------------------------------------|------------------------|----------|------------------------------------------|------------------------------|-----|---|
| > C    | htt              | tps://devcfpb.lau | unchpad.cfapps.br10.h | nana.ondeman | d.com/site/PortalForne | cedor#DocumentosTecr                          | nico-an A <sup>N</sup> | ☆ C      | 3 (D {≦                                  | @ ± %                        |     | • |
| < SAF  | Anexar Doo       | cumentos Téc      | nicos $\sim$          |              |                        |                                               |                        |          |                                          | ٩                            | . 6 | 3 |
| adrão* | ~                |                   |                       |              |                        |                                               |                        |          |                                          |                              |     |   |
| 1050   | 4500023721       | 00010             | 19/01/2024            | EA1Y         | 10.000.010             | PSL-1 s/c<br>ASTM A106 2"-<br>STD             | 2,000                  | 10000190 | IMPORTAÇAO<br>E<br>EXPORTAÇÃO            | Liberado                     | >   |   |
| 2051   | 4500023732       | 00010             | 14/06/2024            | EA1Y         | 10.000.184             | Tubo rev. L80-1<br>s/c 13. 3/8"(D<br>12.250") | 2,000                  | 10000190 | BOXFILE<br>IMPORTAÇÃO<br>E<br>EXPORTAÇÃO | 🕑 Liberado                   | >   |   |
| 2051   | 4500023732       | 00020             | 14/06/2024            | EA1Y         | 10.345.487             | Válvula<br>p/compensador<br>movim.            | 3,000                  | 10000190 | BOXFILE<br>IMPORTAÇÃO<br>E<br>EXPORTAÇÃO | 🕑 Liberado                   | >   |   |
| 2051   | 4500023732       | 00030             | 14/06/2024            | EA1Y         | 10.345.487             | Válvula<br>p/compensador<br>movim.            | 3,000                  | 10000190 | BOXFILE<br>IMPORTAÇÃO<br>E<br>EXPORTAÇÃO | Aguardando<br>Ação Petrobras | >   |   |
| 2051   | 4500023732       | 00040             | 14/06/2024            | EA1Y         | 10.000.184             | Tubo rev. L80-1<br>s/c 13. 3/8"(D<br>12.250") | 2,000                  | 10000190 | BOXFILE<br>IMPORTAÇÃO<br>E<br>EXPORTAÇÃO | Aguardar<br>Ação Petrobras   | >   |   |
| 2051   | 4500023732       | 00050             | 14/06/2024            | EA1Y         | 10.345.487             | Válvula<br>p/compensador<br>movim.            | 3,000                  | 10000190 | BOXFILE<br>IMPORTAÇÃO<br>E<br>EXPORTAÇÃO | Liberado                     | >   |   |
| 2051   | 4500023732       | 00060             | 14/06/2024            | RE3Y         | 10.000.184             | Tubo rev. L80-1<br>s/c 13. 3/8"(D<br>12.250") | 2,000                  | 10000190 | BOXFILE<br>IMPORTAÇÃO<br>E               | Liberado                     | >   |   |

Itens "**Aguardando Ação do Fornecedor**" são aqueles onde ainda é necessário inserir o certificado; Ou fazer alguma alteração nos certificados solicitada pela Petrobras.

| 6      | 📨 Anexar Documer | ntos Técnicos     | × +                   |             |                       |                                               |            |          |                                          | -                                | Õ   | > |
|--------|------------------|-------------------|-----------------------|-------------|-----------------------|-----------------------------------------------|------------|----------|------------------------------------------|----------------------------------|-----|---|
| → C    | ំ 🙃 ht           | tps://devcfpb.lau | unchpad.cfapps.br10.h | ana.ondeman | d.com/site/PortalForn | ecedor#DocumentosTecn                         | nico-an A∛ | ☆ (      | 3 (D 2≦                                  | © ± %                            |     |   |
| < SAF  | Anexar Doo       | cumentos Téc      | nicos $\sim$          |             |                       |                                               |            |          |                                          |                                  | a ( | 8 |
| adrão* | ~                |                   |                       |             | _                     |                                               |            |          |                                          |                                  |     |   |
| 2051   | 4500023732       | 00070             | 14/06/2024            | EA1Y        | 10.345.487            | Válvula<br>p/compensador<br>movim.            | 3,000      | 10000190 | IMPORTAÇÃO<br>E<br>EXPORTAÇÃO            | C Liberado                       | >   |   |
| 2051   | 4500023732       | 00080             | 14/06/2024            | EA1Y        | 10.000.184            | Tubo rev. L80-1<br>s/c 13. 3/8"(D<br>12.250") | 2,000      | 10000190 | BOXFILE<br>IMPORTAÇÃO<br>E<br>EXPORTAÇÃO | <ul> <li>Liberado</li> </ul>     | >   |   |
| 2051   | 4500023732       | 00090             | 14/06/2024            |             | 10.345.487            | Válvula<br>p/compensador<br>movim.            | 3,000      | 10000190 | BOXFILE<br>IMPORTAÇÃO<br>E<br>EXPORTAÇÃO | Aguardando<br>Ação<br>Forneo     | >   |   |
| 2051   | 4500023732       | 00100             | 14/06/2024            |             | 10.000.184            | Tubo rev. L80-1<br>s/c 13. 3/8"(D<br>12.250") | 2,000      | 10000190 | BOXFILE<br>IMPORTAÇÃO<br>E<br>EXPORTAÇÃO | Aguardando<br>Ação<br>Fornecedor | >   |   |
| 2051   | 4500023732       | 00110             | 14/06/2024            |             | 10.345.487            | Válvula<br>p/compensador<br>movim.            | 3,000      | 10000190 | BOXFILE<br>IMPORTAÇÃO<br>E<br>EXPORTAÇÃO | Aguardando<br>Ação<br>Fornecedor | >   |   |
| 2051   | 4500023732       | 00120             | 14/06/2024            |             | 10.000.184            | Tubo rev. L80-1<br>s/c 13. 3/8"(D             | 2,000      | 10000190 | BOXFILE<br>IMPORTAÇÃO<br>F               | Aguardando<br>Acão               | >   |   |

- 4) Vamos agora tratar um pedido. Para isso, digite o número do pedido desejado no filtro "**Pedido**".
- 5) Clique no botão "Iniciar".

| 0 0         | A          | a safah lasa ah 👘 k |                     |                     | In the Install      | +D                                                |                      |             |                                          | G 1 0          |       |
|-------------|------------|---------------------|---------------------|---------------------|---------------------|---------------------------------------------------|----------------------|-------------|------------------------------------------|----------------|-------|
| 0 6         | inttps://d | evcrpb.launchpad.o  | ctapps.br10.nana.on | demand.com/si       | te/PortalFornecedor | #Documentos lecnico-                              | anexarrsa A          | ីជ្         | ς L1 Σ≡                                  | \⊕ ⊻ %         |       |
| < SAP       | Anexar Do  | cumentos Técn       | icos 🗸              |                     |                     |                                                   |                      |             |                                          |                | a 🚺   |
| adrão* ~    |            |                     |                     |                     |                     |                                                   |                      |             |                                          |                |       |
| rnecedor:*  |            | Pedido:             | Ite                 | m:                  | Da                  | ta de Criacão do Pedio                            | do:* Local           | de Entrega: |                                          | I              |       |
| 10000190 ×  | ŗĢ         | 4500025915          | rọ l                |                     | г9 Е                | ste ano (1 de ian. de                             |                      |             | Inicia                                   | Aiustar filtro | s (2) |
|             |            |                     |                     |                     |                     |                                                   |                      |             |                                          |                | - (-) |
|             |            |                     |                     |                     |                     |                                                   |                      |             |                                          |                |       |
| Pedido/Iter | n (2.025)  |                     |                     |                     |                     |                                                   |                      |             |                                          | ۵ (1           | · ·   |
| Centro      | Pedido     | Item                | Data Remessa        | Local de<br>Entrega | Material            | Descrição<br>Material                             | Quantidade<br>Pedido | Fornecedor  | Nome<br>Fornecedor                       | Status         |       |
| 1050        | 4500023705 | 00010               | 02/01/2024          | RE3Y                | 70.000.001          | Proj.<br>Fundações e<br>Serviços<br>Geotécnicos   | 1,000                | 10000190    | BOXFILE<br>IMPORTAÇÃO<br>E<br>EXPORTAÇÃO | Liberado       | >     |
| 1050        | 4500023721 | 00010               | 19/01/2024          | EA1Y                | 10.000.010          | Tubo AC 5L-B<br>PSL-1 s/c<br>ASTM A106 2"-<br>STD | 2,000                | 10000190    | BOXFILE<br>IMPORTAÇÃO<br>E<br>EXPORTAÇÃO | Liberado       | >     |
| 2051        | 4500023732 | 00010               | 14/06/2024          | EA1Y                | 10.000.184          | Tubo rev. L80-1<br>s/c 13. 3/8"(D<br>12.250")     | 2,000                | 10000190    | BOXFILE<br>IMPORTAÇÃO<br>E<br>EXPORTAÇÃO | Liberado       | >     |
| 2051        | 4500023732 | 00020               | 14/06/2024          | EA1Y                | 10.345.487          | Válvula<br>p/compensador<br>movim.                | 3,000                | 10000190    | BOXFILE<br>IMPORTAÇÃO<br>E<br>EXPORTAÇÃO | Liberado       | >     |
| 2051        | 4500023732 | 00030               | 14/06/2024          | EA1Y                | 10.345.487          | Válvula<br>p/compensador                          | 3.000                | 10000190    | BOXFILE                                  | Aguardando     | >     |

## 6) Clique no "Detalhe" do item para acessá-lo.

| mecedor:*  | -0         | Pedido:       | Ite          | m:                  | D          | ata de Criação do Pedi              | do:* Local           | l de Entrega: |                                          |                      | <b>C</b> 11 |
|------------|------------|---------------|--------------|---------------------|------------|-------------------------------------|----------------------|---------------|------------------------------------------|----------------------|-------------|
| 0000190 ×  | C          | =4500025915 × | <u> </u>     |                     |            | Este ano (1 de jan. de .            | Là                   |               | Inicial                                  | Ajusta               | r filtros ( |
| edido/Item | n (1)      |               |              |                     |            |                                     |                      |               |                                          | 0                    |             |
| Centro     | Pedido     | ltem          | Data Remessa | Local de<br>Entrega | Material   | Descrição<br>Material               | Quantidade<br>Pedido | Fornecedor    | Nome<br>Fornecedor                       | Sta                  | tus         |
| 1050       | 4500025915 | 00010         | 19/02/2025   |                     | 10.011.572 | Válvula gav.<br>3/4" FR 300#<br>WCB | 3,000                | 10000190      | BOXFILE<br>IMPORTAÇÃO<br>E<br>EXPORTAÇÃO | Aguar<br>Aç<br>Forne | dando<br>ão |
|            |            |               |              |                     |            |                                     |                      |               | EAFORIAÇÃO                               | rome                 |             |

7) Ao acessar a janela de anexar documentos técnicos, serão exibidas algumas informações inerentes ao pedido. O número do pedido, o centro, a data de remessa, o material, a quantidade do pedido, a quantidade liberada, as informações do fornecedor, o status e o local de entrega.

| edido - Item                                                                  |                                                             |                                                                |                                             |                                                |                                                                                   |                   |             | Proce    | ssar |
|-------------------------------------------------------------------------------|-------------------------------------------------------------|----------------------------------------------------------------|---------------------------------------------|------------------------------------------------|-----------------------------------------------------------------------------------|-------------------|-------------|----------|------|
| entro Data Remessa<br>050 19/02/2025<br>ornecedor<br>0000[190 - BOXFILE IMPOR | Material<br>10.011.572 - Válvula gav<br>RTAÇÃO E EXPORTAÇÃO | . 3/4" FR 300# WCB<br>Status:<br>aguardando Ação<br>Fornecedor | Quantidade Pedido<br>3<br>Local de Entrega* | CEP<br>25070-235<br>Para seguir<br>informar/se | Quantidade liberada<br>com o processo de envio de<br>lecionar o local de entrega. | e certificados, e | é obrigatór | rio      | ×    |
| ortificados E mails                                                           |                                                             |                                                                | <u></u>                                     |                                                |                                                                                   |                   |             |          |      |
| Não requer certificado                                                        |                                                             |                                                                |                                             |                                                |                                                                                   |                   |             |          |      |
| Não requer certificado Anexos                                                 |                                                             |                                                                |                                             |                                                |                                                                                   |                   |             |          |      |
| Não requer certificado Anexos Tipo Nome                                       |                                                             | Data de                                                        | Criação Tipo de Certifio                    | ado                                            | Status                                                                            |                   | Obs         | servação |      |

## 8) Logo abaixo, ficam localizadas as seções de "E-mails" e dos "Certificados" a serem anexados.

| C D Anexar Documentos Técnicos X                                                                                                    | +                                                                                                    |                           |             |            |          |          |                 | - 6     | 2 |
|----------------------------------------------------------------------------------------------------|----------------------------------------------------------------------------------------------------|---------------------------|-------------|------------|----------|----------|-----------------|---------|---|
| C 😡 🖞 https://devcfpb.launchpad.cf                                                                                                    | apps.br10.hana.ondemand.com/site/PortalFornecedor#DocumentosTecnico-                                                                          | -anexar?sa A <sup>ℕ</sup> | ☆ C         | B   CD     | £^≡      | œ        | $\underline{+}$ | · 🔊     |   |
| < SAP Anexar Documentos Técnio                                                                                                    | $\sim$                                                                                                    |                           |             |            |          |          |                 | ٩       | 8 |
| Pedido - Item<br>4500025915 - 00010                                                                                                    |                                                                                                    |                           |             |            |          |          | P               | rocessa | r |
| Certificados E-mails                                                                                                    |                                                                                                    |                           |             |            |          |          |                 |         |   |
| Não requer certificado                                                                                                    |                                                                                                    |                           |             |            |          |          |                 |         |   |
| Anexos                                                                                                    |                                                                                                    |                           |             |            |          |          |                 |         |   |
| Tipo Nome                                                                                                    | Data de Criação Tipo de Certificado                                                                                                    | Stat                      | us          |            |          |          | Observaç        | ão      |   |
|                                                                                                    | Sem dados                                                                                                    |                           |             |            |          |          |                 |         |   |
|                                                                                                    |                                                                                                    |                           |             |            |          |          |                 |         |   |
| As notificações enviadas pelo sistema considera<br>tenham sido preenchidos, os endereços eletrôni<br>Sendo assim, solicitamos que mantenha o seu o                                                        | am cuno e-mail principal o endereço eletrônico informado pelo fornecedor n<br>icos abaixo.<br>cadastro sempre atualizado.                     | no ato do cadastro. Do    | e forma opc | ional será | consider | rado tar | nbém, ca        | so X    | : |
| <ul> <li>E-mails</li> <li>As notificações enviadas pelo sistema considera<br/>tenham sido preenchidos, os endereços eletrôn<br/>Sendo assim, solicitamos que mantenha o seu o</li> <li>E-mails</li> </ul> | am con e-mail principal o endereço eletrônico informado pelo fornecedor n<br>icos abaixo.<br>cadastro sempre atualizado.                      | no ato do cadastro. D     | e forma opc | ional será | consider | rado tar | nbém, ca        | iso X   | : |
| E-mails      As notificações enviadas pelo sistema considera<br>tenham sido preenchidos, os endereços eletrôn<br>Sendo assim, solicitamos que mantenha o seu o<br>E-mails      E-mail                     | am clivo e-mail principal o endereço eletrônico informado pelo fornecedor n<br>icos abaixo.<br>cadastro sempre atualizado.<br>Principal       | no ato do cadastro. D     | e forma opc | ional será | consider | rado tar | nbém, ca        | so X    | : |
| E-mails  As notificações enviadas pelo sistema considera<br>tenham sido preenchidos, os endereços eletrôn<br>Sendo assim, solicitamos que mantenha o seu o<br>E-mails E-mail<br>reteste@testeatual.com.br | am cano e-mail principal o endereço eletrônico informado pelo fornecedor n<br>icos abaixo.<br>cadastro sempre atualizado.<br>Principal<br>Sim | no ato do cadastro. D     | e forma opc | ional será | consider | rado tar | nbém, ca        | so X    | : |

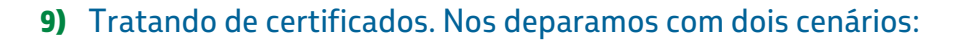

- Materiais que não necessitam de um certificado para entrega.
- Materiais que necessitam de certificados específicos para serem entregues.
- **10)** Vamos explorar primeiro os materiais que não necessitam de um certificado para entrega.
- 11) Clique no botão "Processar".

| Anexar Documentos Técnicos       Pedido - Item 4500025915 - 00010 10000190 - BOXFILE IMPORTAÇÃO E EXPORTAÇÃO     Aguardando Ação Fornecedor      Certificados E-mails      Nião requer certificado Anexos      Data de Criação Tipo de Certificado Status Observação                                                                                                    |
|----------------------------------------------------------------------------------------------------|
| Pedido - Item<br>4500025915 - 00010       Image: Construction of the construction of the construction of the |
| 10000190 - BOXFILE IMPORTAÇÃO E EXPORTAÇÃO<br>Aguardando Ação<br>Fornecedor                                                                                                    |
| Certificados E-mails                                                                                                    |
| Não requer certificado       Anexos       Tipo       Nome       Data de Criação       Tipo de Certificado       Status       Observação                                                                                                    |
| Tipo Nome Data de Criação Tipo de Certificado Status Observação                                                                                                    |
|                                                                                                    |
| Sem dados                                                                                                    |
| E-mails                                                                                                    |
| As notificações enviadas pelo sistema consideram como e-mail principal o endereço eletrônico informado pelo fornecedor no ato do cadastro. De forma opcional será considerado também, caso tenham sido preenchidos, os endereços eletrônicos abaixo.<br>Sendo assim, solicitamos que mantenha o seu cadastro sempre atualizado.                                                                                                    |

## 12) Marque a caixa de seleção "Não requer certificado".

| < SAP Anexar Documentos Técnicos ~<br>Pedido - Item                                                                                                    |                                                                 |                              |                                                            |                                                        | Q<br>Process | 8<br>sar |
|----------------------------------------------------------------------------------------------------|-----------------------------------------------------------------|------------------------------|------------------------------------------------------------|--------------------------------------------------------|--------------|----------|
| 1500025915 - 00010<br>10000190 - BOXFILE IMPORTAÇÃO E EXPORTAÇÃO                                                                                                    | Aguardando Ação           Fornecedor                            |                              | Para seguir com o processo<br>obrigatório informar/selecio | de envio de certificados, e<br>nar o local de entrega. | i )          | ×        |
| Certificados E-mails                                                                                                    |                                                                 | -^-                          |                                                            |                                                        |              |          |
| Anexos                                                                                                    |                                                                 | R                            |                                                            |                                                        | <u>↑</u>     | 1        |
| Tipo Nome                                                                                                    | Data de Criação                                                 | Tipo de Certificado          | Status                                                     | Observação                                             |              |          |
|                                                                                                    |                                                                 | Sem dados                    |                                                            |                                                        |              |          |
| E-mails                                                                                                    |                                                                 |                              |                                                            |                                                        |              |          |
| As notificações enviadas pelo sistema consideram como<br>tenham sido preenchidos, os endereços eletrônicos abais<br>Sendo assim, solicitamos que mantenha o seu cadastro s | e-mail principal o endereço eletrô<br>co.<br>sempre atualizado. | nico informado pelo forneced | or no ato do cadastro. De forma opcional s                 | erá considerado também, (                              | caso 💙       | ×        |

- **13)** O sistema apresentará um aviso, informando que será anexado um documento padrão de declaração de não, exigência de certificado pela Petrobras.
- 14) Clique no botão "Sim".

| <ul> <li> <ul> <li></li></ul></li></ul>                                                                                                    | 🔞 🗈 🖙 Anexar Documentos Técnicos 🗙 🕂                                                                                                    |                                                                                                    | - 6        | 5 × |
|----------------------------------------------------------------------------------------------------|----------------------------------------------------------------------------------------------------|----------------------------------------------------------------------------------------------------|------------|-----|
| Index Anexar Documentos Técnicos >     Pedido - Item     4500025315 - 00010     10000150 - BCXFRLE INPORTAÇÃO E EXPORTAÇÃO     Apparticantos Refa      Portecasor     Centificados     Aniso     Os documentos anexados serão excluídos e será incluído um documento padrão de declaração de não exigência de certificado pela Petrobras. Deseja continuar?     Index     Remais                                                                                                    | - C 🙃 https://devcfpb.launchpad.cfapps.br10.                                                                                                    | hana.ondemand.com/site/PortalFornecedor#DocumentosTecnico-anexar?sa 🗛 🏠 🤇 🗘 🗲 🔂 🛓                                      | <b>⊗</b> ∙ | 🤇   |
| Pedido - Item   4500025915 - 00010     10000190 - BOXF/LE IMPORTAÇÃO E EXPORTAÇÃO     Appartantes Ação   Presasar     Centrificador     Centrificador     Anexos   Top<                                                                                                    | < SAP Anexar Documentos Técnicos ~                                                                                                    |                                                                                                    |            |     |
| 10000190 - BOXFILE IMPORTAÇÃO E EXPORTAÇÃO<br>Aguandance: Ação<br>Tonacesco<br>Centificado<br>Para segue: com o processo de envino de certificados, e x<br>dengatorio infermantedecionar o tocai de entenga<br>Centificado<br>Para segue: com o processo de envino de certificados, e x<br>dengatorio infermantedecionar o tocai de entenga<br>Centificado<br>Para segue: com o processo de envino de certificados, e x<br>Anexos<br>Tou<br>Nome<br>Cancelar<br>E-mails                                                                                                    | Pedido - Item<br>4500025915 - 00010                                                                                                    |                                                                                                    | Processa   | er. |
| Centificados Emais                                                                                                    |                                                                                                    |                                                                                                    |            |     |
| Centificados Ermails          Centificados       Ermails         Image: Construction of the second second                                                             |                                                                                                    |                                                                                                    |            |     |
| Image: Construction of the second second                                   |                                                                                                    |                                                                                                    |            |     |
| Anexos<br>Tou Nome Cancelar Cancelar Canc | 101 Miles and an out                                                                                                    |                                                                                                    |            |     |
| Os documentos anexados serão excluidos e será incluido um documento padrão de declaração de não exigência de certificado pela Petrobras. Deseja continuar?                                                                                                    | 🛕 Aviso                                                                                                    |                                                                                                    |            |     |
| E-mails                                                                                                    | Os documentos anexados serão excluído                                                                                                    | os e será incluído um documento padrão de declaração de não exigência de certificado pela Petrobras. Deseja continuar? |            |     |
| E-mails                                                                                                    | HDC MOTHER                                                                                                    | [[]im] Cancelar                                                                                                    |            |     |
| E-mails                                                                                                    | and the second second se |                                                                                                    |            |     |
|                                                                                                    |                                                                                                    |                                                                                                    |            |     |
|                                                                                                    |                                                                                                    |                                                                                                    |            |     |
|                                                                                                    |                                                                                                    |                                                                                                    |            |     |
|                                                                                                    |                                                                                                    |                                                                                                    |            |     |

**15)** O sistema anexará um documento padrão, a declaração de não exigência de certificado de inspeção e qualidade. Para visualizar a declaração, clique no "**Anexo**".

| < SAP Anexar Documentos Técnicos ~<br>Pedido - Item<br>1500025915 - 00010                                                                                                    |                               |                                                |                                                                           | P                                          | Q 2 |
|----------------------------------------------------------------------------------------------------|-------------------------------|------------------------------------------------|---------------------------------------------------------------------------|--------------------------------------------|-----|
| 10000190 - BOXFILE IMPORTAÇÃO E EXPORTAÇÃO                                                                                                    | Aguardando Ação<br>Fornecedor | ~                                              | Para seguir com o processo de env<br>obrigatório informar/selecionar o lo | vio de certificados, é<br>ocal de entrega. | ×   |
|                                                                                                    |                               |                                                |                                                                           |                                            |     |
| Certificados E-mails                                                                                                    |                               |                                                |                                                                           |                                            |     |
| Certificados E-mails                                                                                                    | Data de Criação               | Tipo de Certificado                            | Status                                                                    | Observação                                 |     |
| Certificados E-mails           Image: Não requer certificado           Anexos           Tipo           Nome           Image: 20241106_4500025915_00010_Nãorequercertificado.  | Data de Criação               | Tipo de Certificado                            | Status                                                                    | Observação                                 | ×   |
| Certificados E-mails           Não requer certificado           Anexos           Tipo         Nome           20241106_4500025915_00010_Nãorequercertificado           E-mails | Data de Criação               | Tipo de Certificado<br>Dectaração de Não Exi v | Status                                                                    | Observação                                 | ×   |

## 16) A declaração será exibida, para fechar a tela, clique no botão "Fechar"

| 💲 🔞 🗖 🜌 Anexar Documentos Técnicos x +                                                                                                    |     |      |                       | -         | Ø  | ×  |
|----------------------------------------------------------------------------------------------------|-----|------|-----------------------|-----------|----|----|
| 🗧 🖸 🙃 🗈 https://devcfpb.launchpad.cfapps.br10.hana.ondemand.com/site/PortalFornecedor#DocumentosTecnico-anexar?sa A 🏠 🤇 🗊                                                                                                    | £^≡ | Ē    | $\overline{\uparrow}$ | ~         |    | 0  |
| < SAP Anexar Documentos Técnicos ~                                                                                                    |     |      |                       |           |    |    |
| Ped 4500                                                                                                    |     |      |                       | _         | ar | -  |
| $ =   \forall \lor \forall \text{ Desenhar } \lor \otimes   \square   A^{\wedge} - + \square   1 \text{ de } 1   \Im   \square $                                                                                                    | Q   | 0    | B                     | \$\$<br>1 | <  |    |
| Certifi                                                                                                    |     |      |                       |           |    |    |
| Image: Second construction of the second construction of the second consecond consecond construction of the second constructi |     |      |                       |           |    |    |
| Declaramos que codferimos todos os requisitos do pedido e que não há nenhuma exigência de documentação de qualidade ou inspeção para o item em referência.                                                                                                    |     |      |                       |           | ×  |    |
| E-m<br>Estamos cientes que se esta declaração não for procedente a Petrobras não poderá receber o<br>referido item do pedido, e o eventual decorrente atraso na entrega será de nossa<br>responsabilidade, bem como estaremos sujeitos a sanções previstas no contrato, no pedido e ou<br>em lei.                                                                                                    |     |      |                       | Ŧ         | <  |    |
|                                                                                                    |     | Baix | (ar                   | Fechar    |    | ٥. |

- **17)** Vamos agora explorar a possibilidade de inserir mais de um certificado específico.
- 18) Clique no botão "Processar".

| 1.2                                                                | A                                                                                                    |                                     |                                                              |                                       |                      |            |
|--------------------------------------------------------------------|----------------------------------------------------------------------------------------------------|-------------------------------------|--------------------------------------------------------------|---------------------------------------|----------------------|------------|
| 0                                                                  | https://devcfpb.launchpad.cfapps.br10.hana.ond                                                                                                    | emand.com/site/Portall              | Fornecedor?sap-language=pt-BR#Docum                          | e A ☆ 3 印                             | t≡ @ ⊥               | <b>€</b> • |
| < S                                                                | Anexar Documentos Técnicos $arphi$                                                                                                    |                                     |                                                              |                                       |                      | q          |
| edido                                                              | o - Item                                                                                                    |                                     |                                                              |                                       |                      | Processa   |
| 000259                                                             | 915 - 00010                                                                                                    |                                     |                                                              |                                       |                      | 0          |
| ertificade                                                         | los E-mails                                                                                                    |                                     |                                                              |                                       |                      |            |
| Não                                                                | requer certificado                                                                                                    |                                     |                                                              |                                       |                      |            |
| Anexo                                                              | 15                                                                                                    |                                     |                                                              |                                       |                      |            |
| Tine                                                               | Neme                                                                                                    | Data da Criação                     | Tino do Costificado                                          | Status                                | Observesão           |            |
| про                                                                | Nome                                                                                                    | Data de Chação                      | npo de Cerdificado                                           | Status                                | Observação           |            |
| PDF                                                                | 20241106_4500025915_00010_Nãorequercertificado_1                                                                                                    | 07/11/2024                          | Declaração de Não Exi 🗸                                      | 🛕 Enviado para aprovação              |                      |            |
| mails                                                              |                                                                                                    |                                     |                                                              |                                       |                      |            |
|                                                                    |                                                                                                    |                                     |                                                              |                                       |                      |            |
|                                                                    |                                                                                                    |                                     |                                                              |                                       |                      |            |
| As ten                                                             | notificações enviadas pelo sistema consideram como e-mail prin<br>iham sido preenchidos, os enderecos eletrônicos abaixo.                                                                        | cipal o endereço eletrô             | nico informado pelo fornecedor no ato do                     | cadastro. De forma opcional será co   | onsiderado também, c | aso 🗙      |
| As<br>ten<br>Ser                                                   | notificações enviadas pelo sistema consideram como e-mail prin<br>iham sido preenchidos, os endereços eletrônicos abaixo.<br>ndo assim, solicitamos que mantenha o seu cadastro sempre atu       | cipal o endereço eletrô<br>alizado. | nico informado pelo fornecedor no ato do                     | o cadastro. De forma opcional será co | onsiderado também, c | aso X      |
| 3 As<br>ten<br>Ser                                                 | notificações enviadas pelo sistema consideram como e-mail prin<br>iham sido preenchidos, os endereços eletrónicos abaixo.<br>ndo assim, solicitamos que mantenha o seu cadastro sempre atu       | cipal o endereço eletrô<br>alizado. | nico informado pelo fornecedor no ato do                     | o cadastro. De forma opcional será co | onsiderado também, c | aso 🗙      |
| As<br>ten<br>Ser<br>E-mail                                         | notificações enviadas pelo sistema consideram como e-mail prin<br>iham sido preenchidos, os endereços eletrônicos abaixo.<br>ndo assim, solicitamos que mantenha o seu cadastro sempre atu<br>IS | cipal o endereço eletrô<br>alizado. | nico informado pelo fornecedor no ato do                     | o cadastro. De forma opcional será co | onsiderado também, c | aso ×<br>+ |
| <ul> <li>As ten Ser</li> <li>E-mail</li> </ul>                     | notificações enviadas pelo sistema consideram como e-mail prin<br>iham sido preenchidos, os endereços eletrônicos abaixo.<br>ndo assim, solicitamos que mantenha o seu cadastro sempre atu<br>IS | cipal o endereço eletrô<br>alizado. | nico informado pelo fornecedor no ato do                     | o cadastro. De forma opcional será co | onsiderado também, c | aso ×<br>+ |
| <ul> <li>As ten<br/>Ser</li> <li>E-mail</li> <li>E-mail</li> </ul> | notificações enviadas pelo sistema consideram como e-mail prin<br>iham sido preenchidos, os endereços eletrônicos abaixo.<br>ndo assim, solicitamos que mantenha o seu cadastro sempre atu<br>IS | cipal o endereço eletrô<br>alizado. | nico informado pelo fornecedor no ato do<br>Principal<br>Sim | e cadastro. De forma opcional será co | onsiderado também, c | aso ×      |

## **19)** Clique no botão "**Excluir**", para remover o arquivo previamente anexado.

| 💄 🔞 🗊 Anexar Documentos Técnicos 🗙 🕂                                                                                                    |                                       |                                         |                                    |                   |         | ð X |
|----------------------------------------------------------------------------------------------------|---------------------------------------|-----------------------------------------|------------------------------------|-------------------|---------|-----|
| ← C ର ⊡ https://devcfpb.launchpad.cfapps.br10.hana.ond                                                                                                    | emand.com/site/PortalF                | Fornecedor?sap-language=pt-BR#Docur     | ne A <sup>N</sup> ☆ ③ 口            | <} @ ⊥            | ~       | 🧔   |
| < SAP Anexar Documentos Técnicos 🗸                                                                                                    |                                       |                                         |                                    |                   | Q       | 8   |
| Pedido - Item<br>4500025915 - 00010                                                                                                    |                                       |                                         |                                    |                   | Process | ar  |
| Certificados E-mails                                                                                                    |                                       |                                         |                                    |                   |         |     |
| Não requer certificado     Anexos                                                                                                    |                                       |                                         |                                    |                   |         |     |
| Tipo Nome                                                                                                    | Data de Criação                       | Tipo de Certificado                     | Status                             | Observa           | ão      |     |
| 20241106_4500025915_00010_Năorequercertificado_1                                                                                                    | 07/11/2024                            | Declaração de Não Exi $$                | A Enviado para aprovação           |                   | 6       | ×   |
| E-mails  As notificações enviadas pelo sistema consideram como e-mail printenham sido preenchidos, os endereços eletrônicos abaixo.<br>Sendo assim, solicitamos que mantenha o seu cadastro sempre atu | icipal o endereço eletrô<br>Ializado. | nico informado pelo fornecedor no ato d | o cadastro. De forma opcional será | considerado també | m, caso | ×   |
| E-mail                                                                                                    |                                       | Principal                               |                                    |                   |         |     |

## **20)** Clique no botão "**Sim**", para confirmar a exclusão do arquivo.

| Anexar Documentos Técnicos 🗸                                                                                                    |                                                                     |                                                | ۹ 8                      |
|----------------------------------------------------------------------------------------------------|---------------------------------------------------------------------|------------------------------------------------|--------------------------|
| edido - Item<br>00025915 - 00010                                                                                                    |                                                                     |                                                | Processar                |
| rtificados E-mails                                                                                                    |                                                                     |                                                |                          |
| ] Não requer certificado                                                                                                    |                                                                     |                                                |                          |
| Anexos                                                                                                    |                                                                     |                                                |                          |
| Tipa Nome                                                                                                    | Data de Criação Tipo de Certificado                                 | Status                                         | Observação               |
| 20241106_4500025915_00010_Nãorequercertificado_1                                                                                                    | 🛕 Aviso                                                             | 🛕 Enviado para aprovação                       | Ň                        |
| mails                                                                                                    | Deseja excluir o arquivo?                                           |                                                |                          |
|                                                                                                    | Sim                                                                 |                                                |                          |
| As notificações enviadas pelo sistema consideram como e-mail prin<br>tenham sido preenchidos, os endereços eletrônicos abaixo.<br>Sendo assim, solicitamos que mantenha o seu cadastro sempre atu | cipal o endereço eletrônico informado pelo fornecedor r<br>elizado. | o ato do cadastro. De forma opcional será cons | iderado também, caso 🗙   |
| As notificações enviadas pelo sistema consideram como e-mail prin<br>tenham sido preenchidos, os endereços eletrônicos abaixo.<br>Sendo assim, solicitamos que mantenha o seu cadastro sempre atu | cipal o endereço eletrônico informar, pelo fornecedor r<br>alizado. | o ato do cadastro. De forma opcional será cons | iderado também, caso 🛛 🗙 |

## 21) "Remova" a marcação na caixa de seleção do certificado.

| <b>a</b>                                                                                                    |                                                                                                  |                                        |                                       | c> A C 1                | ~        |
|----------------------------------------------------------------------------------------------------|--------------------------------------------------------------------------------------------------|----------------------------------------|---------------------------------------|-------------------------|----------|
| C A https://devcfpb.launchpa                                                                                                    | id.cfapps.br10.hana.ondemand.com/site/F                                                          | PortalFornecedor?sap-language=pt-BR    | #Docume A'' ☆ 🗘                       |                         | ··· ··   |
| < SAP Anexar Documentos Té                                                                                                    | cnicos $\checkmark$                                                                              |                                        |                                       |                         | ۹ (      |
| edido - Item                                                                                                    |                                                                                                  |                                        |                                       |                         | Processa |
| 00025915 - 00010                                                                                                    |                                                                                                  |                                        |                                       |                         |          |
| rtificados E-mails                                                                                                    |                                                                                                  |                                        |                                       |                         |          |
| lião requer certificado                                                                                                    |                                                                                                  |                                        |                                       |                         |          |
| nexos                                                                                                    |                                                                                                  |                                        |                                       |                         |          |
| Tipo Nome                                                                                                    | Data de Cria                                                                                     | ção Tipo de Certificado                | Status                                | Observaçã               | 0        |
|                                                                                                    |                                                                                                  | Sem dados                              |                                       |                         |          |
| mails                                                                                                    |                                                                                                  |                                        |                                       |                         |          |
|                                                                                                    |                                                                                                  |                                        |                                       |                         |          |
| As notificações enviadas pelo sistema consi<br>tenham sido preenchidos, os endereços ele<br>Sendo assim, solicitamos que mantenha o s | ideram como e-mail principal o endereço (<br>trônicos abaixo.<br>seu cadastro sempre atualizado. | eletrônico informado pelo fornecedor n | no ato do cadastro. De forma opcional | será considerado também | , caso 🗙 |
|                                                                                                    |                                                                                                  |                                        |                                       |                         |          |
|                                                                                                    |                                                                                                  |                                        |                                       |                         | +        |
| -mails                                                                                                    |                                                                                                  |                                        |                                       |                         | •        |
| E-mails<br>E-mail                                                                                                    |                                                                                                  | Principal                              |                                       |                         |          |

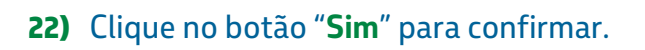

| 🕼 🔲 📨 Anexar Documentos Técnicos                                                       | × +                                                           |                                     |                            |                         |             | -        | Ø      |
|----------------------------------------------------------------------------------------|---------------------------------------------------------------|-------------------------------------|----------------------------|-------------------------|-------------|----------|--------|
| C 🗟 🗄 https://devcfpb.launchpa                                                         | d.cfapps.br10.hana.ondemand.com/site/Por                      | talFornecedor?sap-language=pt-E     | BR#Docume A ☆              | G (D ) ☆                | œ.,         | 1 🗞      |        |
| < SAP Anexar Documentos Téc                                                            | nicos 🗸                                                       |                                     |                            |                         |             | C        | L 2    |
| Pedido - Item                                                                          |                                                               |                                     |                            |                         |             | Proc     | assar  |
| 500025915 - 00010                                                                      |                                                               |                                     |                            |                         |             |          |        |
| ertificados E-mails                                                                    |                                                               |                                     |                            |                         |             |          |        |
| ☑ Não requer certificado                                                               |                                                               |                                     |                            |                         |             |          |        |
| Anexos                                                                                 |                                                               |                                     |                            |                         |             |          |        |
| Tipo Nome                                                                              | Data de Criaçã                                                | o Tipo de Certificado               | Status                     |                         | Observa     | ição     |        |
|                                                                                        | 🔺 Aviso                                                       |                                     |                            |                         |             |          |        |
| maile                                                                                  | Deseja alterar pedido/item pa                                 | ara relevante? Essa ação irá exclui | r o arquivo atual.         |                         |             |          |        |
| maus                                                                                   |                                                               | Sin                                 | Cancelar                   |                         |             |          |        |
| As notificações enviadas pelo sistema consistenham sido preenchidos, os enderecos elet | leram como e-mail principal o endereço ele<br>rônicos abaixo. | trônico informado pelo fornece      | no ato do cadastro. De for | ma opcional será consic | lerado tamb | ém, caso | ×      |
| Sendo assim, solicitamos que mantenha o s                                              | au cadastro sempre atualizado.                                |                                     |                            |                         |             |          |        |
| E maile                                                                                |                                                               |                                     |                            |                         |             |          | 4      |
|                                                                                        |                                                               | Driveland                           |                            |                         |             |          | Ŧ      |
| - +                                                                                    |                                                               | - micipar                           |                            |                         |             |          | ~      |
|                                                                                        |                                                               |                                     |                            |                         | G           | ravar 0  | ancela |

## 23) Clique no botão de "Upload".

| Anexar Documentos techicos                                                                                                    | × +                                                                                            |                                                          |                             |              |               |             |            | -         | ð   |
|----------------------------------------------------------------------------------------------------|------------------------------------------------------------------------------------------------|----------------------------------------------------------|-----------------------------|--------------|---------------|-------------|------------|-----------|-----|
| C 😡 🗄 https://devcfpb.launo                                                                                                    | chpad.cfapps.br10.hana.ondeman                                                                 | d.com/site/PortalFornecedor?sap-lang                     | uage=pt-BR#Docume           | A* 1         | с ф           | €= 6        | € ±        | <b>S</b>  |     |
| < SAP Anexar Documentos                                                                                                    | Técnicos 🗸                                                                                     |                                                          |                             |              |               |             |            | q         | 8   |
| edido - Item<br>500025915 - 00010                                                                                                    |                                                                                                | ~                                                        |                             |              |               |             |            | Proces    | sar |
| ertificados E-mails                                                                                                    |                                                                                                |                                                          |                             |              |               |             |            |           |     |
| Não requer certificado                                                                                                    |                                                                                                |                                                          |                             |              |               |             |            |           |     |
| Anexos                                                                                                    |                                                                                                |                                                          |                             |              |               |             |            | Ģ         | 1   |
| Tipo Nome                                                                                                    |                                                                                                | Data de Criação Tipo de Certificad                       | o Stat                      | JS           |               | C           | )bservação |           |     |
|                                                                                                    |                                                                                                | Sem dados                                                |                             |              |               |             |            |           |     |
| -mails                                                                                                    |                                                                                                |                                                          |                             |              |               |             |            |           |     |
| As notificações enviadas pelo sistema c<br>tenham sido preenchidos, os endereços<br>Sendo assim, solicitamos que mantenha                                        | onsideram como e-mail principal<br>eletrônicos abaixo.<br>a o seu cadastro sempre atualizad    | o endereço eletrônico informado pelo<br>Io.              | fornecedor no ato do cadast | ro. De forma | opcional será | considerad  | o também   | caso      | ×   |
| <ul> <li>As notificações enviadas pelo sistema c<br/>tenham sido preenchidos, os endereços<br/>Sendo assim, solicitamos que mantenhu</li> <li>E-mails</li> </ul> | consideram como e-mail principal<br>s eletrônicos abaixo.<br>a o seu cadastro sempre atualizac | o endereço eletrônico informado pelo<br>Io.              | fornecedor no ato do cadast | ro. De forma | opcional será | considerad  | o também   | caso<br>- | ×   |
| As notificações enviadas pelo sistema o<br>tenham sido preenchidos, os endereços<br>Sendo assim, solicitamos que mantenha E-mails E-mail                         | consideram como e-mail principal<br>: eletrônicos abaixo.<br>a o seu cadastro sempre atualizac | o endereço eletrônico informado pelo<br>3o.<br>Principal | fornecedor no ato do cadast | ro. De forma | opcional será | considerado | o também   | caso<br>- | +   |

24) Clique no botão "**Procurar**" para selecionar o arquivo. O limite máximo do tamanho é de 6 MB por arquivo.

| 🕼 🗖 📨 Anexar Documentos Técnicos 🗙 🕂                                                                                                    |                                                                | - 0 ×                                  |
|----------------------------------------------------------------------------------------------------|----------------------------------------------------------------|----------------------------------------|
| ← C ର ⊡ https://devcfpb.launchpad.cfapps.br10.hana.ond                                                                                                    | mand.com/site/PortalFornecedor?sap-language=pt-BR#Docume A ☆ ☆ | G D & @ T @ 💰                          |
| < SAP Anexar Documentos Técnicos ~                                                                                                    |                                                                |                                        |
| Pedido - Item                                                                                                    |                                                                | Processar                              |
| 4500025915 - 00010                                                                                                    |                                                                |                                        |
| Certificados E-mails                                                                                                    |                                                                |                                        |
| Não requer certificado                                                                                                    |                                                                |                                        |
| Anexos                                                                                                    |                                                                | Ţ                                      |
| Tipo Nome                                                                                                    | Upload - Limite máximo por arquivo 6MB Status                  | Observação                             |
|                                                                                                    | Arquivo: Procumer                                              |                                        |
| E-mails                                                                                                    | Tipo Certificado:                                              |                                        |
| As notificações enviadas pelo sistema consideram como e-mail prin<br>tenham sido preenchidos, os endereços eletrônicos abaixo.<br>Sendo assim, solicitamos que mantenha o seu cadastro sempre atu | OK Fechar do cadastro. De forma op                             | cional será considerado também, caso 🗙 |
|                                                                                                    |                                                                |                                        |
| E-mails                                                                                                    |                                                                | +                                      |
| E-mail                                                                                                    | Principal                                                      |                                        |
|                                                                                                    | *                                                              | Gravar Cancelar                        |
|                                                                                                    |                                                                |                                        |

## **25)** Selecione o arquivo do certificado.

| C Abrir                                                                                                    |                                                                                                    | ×              |                            |                               |                               | - 0 X     |
|----------------------------------------------------------------------------------------------------|----------------------------------------------------------------------------------------------------|----------------|----------------------------|-------------------------------|-------------------------------|-----------|
| $\leftrightarrow$ $\rightarrow$ $\checkmark$ $\uparrow$ $\stackrel{\bullet}{=}$ $\ll$ Docu $\rightarrow$ CER | TIFICADOS ~ C Pesquisar em                                                                                   | CERTIFICADOS 🔎 | edor?sap-language=pt-BR#Do | cume A 公 3                    | 口、冬、④ 不                       | ≪s … 🥥    |
| Organizar 👻 Nova pasta                                                                                       |                                                                                                    | ≣ • □ 0        |                            |                               |                               |           |
| > 📔 Documentos                                                                                               | Nome                                                                                                    | Status Da      | 3                          |                               |                               | Processar |
| > 🚞 Export                                                                                                   | ERT. CA                                                                                                    | Ø 16           |                            |                               |                               |           |
| > 🚞 Gravações                                                                                                | CERT. CLM                                                                                                    | Ø 16           |                            |                               |                               |           |
| > 🔀 Imagens                                                                                                  | CERT. FICHA DE EMERGENCIA                                                                                    | Ø 16           | 5/                         |                               |                               |           |
| > 🚞 Microsoft Teams Chat Files                                                                               |                                                                                                    |                |                            |                               |                               |           |
| > 📁 Microsoft Teams Data                                                                                     |                                                                                                    |                |                            |                               |                               | <u>↑</u>  |
| > 🛅 Vídeos                                                                                                   |                                                                                                    |                | por arquivo 6MB            | Status                        | Observação                    |           |
| > 📁 Whiteboards                                                                                              |                                                                                                    |                |                            |                               |                               |           |
| Nome: CEPT CA                                                                                                | Arguinos per                                                                                                 | ronalizador    | Procurar                   |                               |                               |           |
|                                                                                                    | Carregar do dispositivo móvel Abrir                                                                          | Cancelar       | ~                          |                               |                               |           |
| As notificações enviadas pelo sis<br>tenham sido preenchidos, os end<br>Sendo assim, solicitamos que ma      | tema consideram como e-mail prin<br>Jereços eletrônicos abaixo.<br>antenha o seu cadastro sempre atualizado. | -              | OK Fechar                  | do cadastro. De forma opciona | il será considerado também, c | aso X     |
| E-mails                                                                                                    |                                                                                                    |                |                            |                               |                               | +         |
| E-mail                                                                                                    |                                                                                                    | I              | Principal                  |                               |                               |           |
|                                                                                                    |                                                                                                    |                |                            |                               | Gravar                        | Cancelar  |

**26)** Clique na caixa de seleção "**Tipo Certificado**" para escolher um certificado.

## **27)** Em seguida, clique em "**OK**".

| C 🙃 https://devcfpb.launchpad.cfapps.br10.hana.on                                                                                                    | demand.com/site/PortalFo            | ornecedor?sap-language=pt-BR#Docume                                                                         | A 🗘 🕄 🗘                           | 12≣ @ ⊥               | ··· @     |
|----------------------------------------------------------------------------------------------------|-------------------------------------|----------------------------------------------------------------------------------------------------|-----------------------------------|-----------------------|-----------|
| < SAP Anexar Documentos Técnicos ~                                                                                                    |                                     |                                                                                                    |                                   |                       | Q         |
| Pedido - Item<br>1500025915 - 00010                                                                                                    |                                     | Certificado CA<br>Certificado GLM                                                                           |                                   | ľ                     | Processar |
| Não requer certificado     Anexos                                                                                                    |                                     | Certificado Data Book<br>Certificado de Aprovação<br>Certificado de Conformidade<br>Certificado de Garantia |                                   |                       | Î         |
| Tipo Nome                                                                                                    | Upload - Limite m                   | Certificado FISPQ                                                                                           | tatus                             | Observação            |           |
| 20241106_4500025915_00010_CertificadoCA_1                                                                                                    | Arquivo: CERT.<br>Tipo Certificado: | Declaração de Não Exigencia Certificado<br>Ficha de Emergência                                              | Envlado para aprovação            |                       | ×         |
| As notificações enviadas pelo sistema consideram como e-mail pr<br>tenham sido preenchidos, os endereços eletrônicos abaixo.<br>Sendo assim, solicitamos que mantenha o seu cadastro sempre al<br>sendo assim, solicitamos que mantenha o seu cadastro sempre al | n<br>ualizado.                      | OK Fechar do ca                                                                                             | adastro. De forma opcional será o | considerado também, c | aso X     |
| E-mails                                                                                                    |                                     |                                                                                                    |                                   |                       | +         |
| E-mail                                                                                                    |                                     | Principal                                                                                                   |                                   |                       |           |
|                                                                                                    |                                     | Cim                                                                                                    |                                   |                       | ~         |

## **28)** É possível selecionar mais de um certificado.

| edido      | - Item<br>115 - 00010                                                                                                    |                         | _                                     |                                        | Pr                    | ocessar  |
|------------|----------------------------------------------------------------------------------------------------|-------------------------|---------------------------------------|----------------------------------------|-----------------------|----------|
| ertificado | os E-mails                                                                                                    |                         |                                       |                                        |                       |          |
| Não        | requer certificado                                                                                                    |                         |                                       |                                        |                       |          |
| Anexo      | S                                                                                                    |                         |                                       |                                        |                       | <u> </u> |
| Tipo       | Nome                                                                                                    | Data de Criação         | Tipo de Certificado                   | Status                                 | Observação            |          |
| PDF        | 20241106_4500025915_00010_CertificadoCA_1                                                                                |                         | Certificado CA 🛛 🗸                    | A Enviado para aprovação               |                       | ×        |
| PDF        | 20241106_4500025915_00010_CertificadoCLM_2                                                                               |                         | Certificado CLM 🗸                     | 🛕 Enviado para aprovação               |                       | ×        |
| PDF        | 20241106_4500025915_00010_FichadeEmergência_3                                                                            |                         | Ficha de Emergência 🗸 🗸               | 🛕 Enviado para aprovação               |                       | ×        |
| mails      |                                                                                                    |                         | 6                                     |                                        |                       |          |
|            |                                                                                                    |                         |                                       |                                        |                       |          |
| As I       | notificações enviadas pelo sistema consideram como e-mail prin<br>ham sido preenchidos, os endereços eletrônicos abaixo. | cipal o endereço eletrô | nico informado pelo fornecedor no ato | do cadastro. De forma opcional será co | nsiderado também, cas | 0 X      |

## **29)** Clique na caixa de seleção, e escolha o "**Local da entrega**".

| < 5                                 | Anexar Documentos Técnicos 🗸                                                                                                    |                      |                                                                                 |       |                                      |                                                           |                               |                           |              | a 8    |
|-------------------------------------|----------------------------------------------------------------------------------------------------|----------------------|---------------------------------------------------------------------------------|-------|--------------------------------------|-----------------------------------------------------------|-------------------------------|---------------------------|--------------|--------|
| edido                               | - Item<br>15 - 00010                                                                                                    |                      |                                                                                 |       |                                      |                                                           |                               |                           | Pro          | cessar |
| 0000190                             | 0 - BOXFILE IMPORTAÇÃO E EXPORTAÇÃO                                                                                                    | Aguardando Ação      | RELY                                                                            |       | Para segu<br>obrigatóri              | uir com o proces<br>io informar/selec                     | so de envio<br>cionar o local | de certifica<br>de entreg | dos, ē<br>a. | ×      |
|                                     |                                                                                                    |                      |                                                                                 |       |                                      |                                                           |                               |                           |              |        |
|                                     |                                                                                                    |                      |                                                                                 |       |                                      |                                                           |                               |                           |              |        |
| ertificado                          | is E-mails                                                                                                    |                      |                                                                                 |       |                                      |                                                           |                               |                           |              |        |
| ertificado                          | is E-mails<br>—                                                                                                    |                      |                                                                                 |       |                                      |                                                           |                               |                           |              |        |
| ertificado                          | requer certificado                                                                                                    |                      |                                                                                 |       |                                      |                                                           |                               |                           |              | 1      |
| ertificado                          | requer certificado<br>5.<br>Nome                                                                                                    | Data de Criação      | Tipo de Certificado                                                             |       | Status                               |                                                           |                               | Observ                    | ação         | 1      |
| I Não r<br>Anexos<br>Tipo           | E-mails requer certificado S Nome 20241106_4500025915_00010_CertificadoCA_1                                                                                        | Data de Criação      | Tipo de Certificado<br>Certificado CA                                           | ~     | Status                               | do par <b>n</b> sprovaçã                                  | lo                            | Observ                    | ação         | 1<br>× |
| I Não r<br>Anexos<br>Tipo           | E-mails requer certificado S Nome 20241106_4500025915_00010_CertificadoCA_1 20241106_4500025915_00010_CertificadoCLM_2                                             | Data de Criação      | Tipo de Certificado<br>Certificado CA<br>Certificado CLM                        | ~     | Status                               | do para aprovaçã                                          | lø<br>ko                      | Observ                    | ação         | ×<br>× |
| Insor<br>Anexos<br>Tipo<br>Co<br>Co | E-mails equer certificado S Nome 20241106_4500025915_00010_CertificadoCA_1 20241106_4500025915_00010_CertificadoCLM_2 20241106_4500025915_00010_FichadeEmergência_ | Data de Criação<br>3 | Tipo de Certificado<br>Certificado CA<br>Certificado CLM<br>Ficha de Emergência | ~ ~ ~ | Status<br>Status<br>Enviac<br>Enviac | ilo para aprovaçã<br>do para aprovaçã<br>do para aprovaçã | io<br>to<br>io                | Observ                    | ação         | × × ×  |

## 30) Clique no botão "Gravar".

| edido           | - Item<br>15 - 00010                                                                                                    |                         | _                              |           |                                  |                     | Processa | r |
|-----------------|----------------------------------------------------------------------------------------------------|-------------------------|--------------------------------|-----------|----------------------------------|---------------------|----------|---|
| ertificado      | s E-mails                                                                                                    |                         |                                |           |                                  |                     |          |   |
| Não r<br>Anexos | requer certificado<br>S                                                                                                 |                         |                                |           |                                  |                     | Ţ        |   |
| Tipo            | Nome                                                                                                    | Data de Criação         | Tipo de Certificado            |           | Status                           | Observação          |          |   |
| 6               | 20241106_4500025915_00010_CertificadoCA_1                                                                               |                         | Certificado CA                 | ~         | 🛕 Enviado para aprovação         |                     | )        | × |
| -               | 20241106_4500025915_00010_CertificadoCLM_2                                                                              |                         | Certificado CLM                | $\sim$    | A Enviado para aprovação         |                     | ;        | × |
| 6               | 20241106_4500025915_00010_FichadeEmergência_3                                                                           |                         | Ficha de Emergência            | ~         | 🛕 Enviado para aprovação         |                     | ;        | × |
| -mails          |                                                                                                    |                         |                                |           |                                  |                     |          |   |
|                 |                                                                                                    |                         |                                |           |                                  |                     |          | _ |
| As n            | notificações enviadas pelo sistema consideram como e-mail prir<br>ham sido preenchidos, os enderecos eletrônicos abaixo | cipal o endereço eletró | nico informado pelo fornecedor | no ato do | cadastro. De forma opcional será | considerado também, | caso ×   |   |

## 31) Clique no botão "Sim" para confirmar.

| Pedido<br>45000259 | • Item<br>15 - 00010                          |                          |                                      |                                 |                      | Process        |   |
|--------------------|-----------------------------------------------|--------------------------|--------------------------------------|---------------------------------|----------------------|----------------|---|
| Certificado        | os E-mails                                    |                          |                                      |                                 |                      |                |   |
| Não (              | requer certificado                            |                          |                                      |                                 |                      |                |   |
| Anexo              | s                                             |                          |                                      |                                 |                      | <u>1</u>       | - |
| Tipo               | Nome                                          | Data de Criação          | Tipo de Certificado                  | Status                          | Obse                 | rvação         |   |
| 6                  | 20241106_4500025915_00010_CertificadoCA_1     | 🛕 Aviso                  | 1                                    | 🛕 Enviado para aprovaç          | ão                   |                | × |
| 6                  | 20241106_4500025915_00010_CertificadoCLM_2    | Deseja enviar o          | s dados para liberação?              | A Enviado para aprovaç          | ăo                   |                | × |
| 6                  | 20241106_4500025915_00010_FichadeEmergéncia_3 |                          | Cancelar                             | A Enviado para aprovaç          | âo                   |                | × |
| E-mails            |                                               |                          |                                      |                                 |                      |                |   |
|                    |                                               | vited a successful state | aire informado palo formacidos po st | to do cadastro. Do forma ancien | d and an order to be | ables area - A |   |

## 32) Clique no botão "OK" para finalizar.

| Anexar Documentos Técnicos X +                                                                                                    | ·                                                                                                    |                                                                                                    | - 0                                 |
|----------------------------------------------------------------------------------------------------|----------------------------------------------------------------------------------------------------|----------------------------------------------------------------------------------------------------|-------------------------------------|
| C A https://devcfpb.launchpad.cfapps                                                                                                    | .br10.hana.ondemand.com/site/PortalFornecedor?sap-language=pt-8                                            | BR#Docume A <sup>ts</sup> ☆ 🔇                                                                                                    | □ ↓ @ ± % …                         |
| < SAP Anexar Documentos Técnicos                                                                                                    |                                                                                                    |                                                                                                    |                                     |
| edido - Item                                                                                                    |                                                                                                    |                                                                                                    | Processar                           |
| soco25915 - coolo<br>ertificados E-mails                                                                                                    |                                                                                                    |                                                                                                    |                                     |
| Não requer certificado                                                                                                    |                                                                                                    |                                                                                                    |                                     |
| Anexos                                                                                                    |                                                                                                    |                                                                                                    | <u>↑</u>                            |
| Tipo Nome                                                                                                    | Data de Criação Tipo de Certificado                                                                        | Status                                                                                                    | Observação                          |
|                                                                                                    | Success                                                                                                    |                                                                                                    |                                     |
| mails                                                                                                    | Dados gravados com sucesso.                                                                                | n in the second second s |                                     |
| As notificações enviadas pelo sistema consideram o<br>tanham sido preenchidos, os endereços eletrônicos<br>Sendo assim, solicitamos que mantenha o seu cada | omo e-mail principal o endereço eletrónico informado pelo fornecedor<br>abaixo,<br>stro sempre atualizado, | r no ato do cadastro. De forma opciona                                                                                                    | l será considerado também, caso 🛛 🗙 |
| E-mails                                                                                                    |                                                                                                    |                                                                                                    | +                                   |
| E-mail                                                                                                    | Principal                                                                                                  |                                                                                                    |                                     |
|                                                                                                    |                                                                                                    |                                                                                                    |                                     |

**33)** Neste ponto, pedido foi enviado para ação da Petrobras. Para a avaliação e aprovação dos certificados, e a liberação do pedido para solicitação de agendamento.

| Information         Image: Second second second | La                              | Iniciar                                  | Ajustar filtros              |
|----------------------------------------------------------------------------------------------------|---------------------------------|------------------------------------------|------------------------------|
| Dadida (Itana (1)                                                                                                    |                                 |                                          |                              |
| regidovitem (1)                                                                                                    |                                 |                                          | 0                            |
| Centro Pedido Item Data Remessa Local de Material Descrição<br>Entrega Material Material                                                                                                    | Quantidade<br>Pedido Fornecedor | Nome<br>Fornecedor                       | Status                       |
| Válvula gav.<br>1050 4500025915 00010 19/02/2025 RE1Y 10.011.572 3/4° FR 300#<br>س WCB                                                                                                    | 3,000 10000190                  | BOXFILE<br>IMPORTAÇÃO<br>E<br>EXPORTAÇÃO | Aguardando<br>Ação Petrobras |

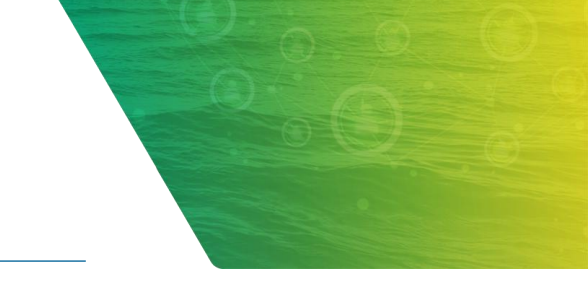

## 4. CRIAÇÃO DE SOLICITAÇÃO DO AGENDAMENTO

Neste capítulo, iremos abordar todos os passos necessários para criação da solicitação de agendamento a partir do pedido e da chave de acesso da nota fiscal.

#### 1) Clique no aplicativo "Criar Agendamentos".

| 🕼 🗖 🐷 Página i                         | nicial × +                              |                                                                     | -    | Ō  | × |
|----------------------------------------|-----------------------------------------|---------------------------------------------------------------------|------|----|---|
| C G 🖞 ht                               | tps://devcfpb.launchpad.cfapp           | br10.hana.ondemand.com/site/PortalFornecedor#Shell-home A 🖒 🗘 🕻 🛱 🚽 | - ~~ |    | • |
| Página inic<br>Agendamentos de Fornece | ial ∽<br>dores Documentos               |                                                                     | ٩    | bt |   |
| Meus<br>Agendamentos                   | Cadastro de<br>Transportadora           | Criar Agendamento                                                   |      |    |   |
| \$                                     | ٢                                       |                                                                     |      |    |   |
| ocumentos                              |                                         |                                                                     |      |    |   |
| Anexar Documen-<br>tos Técnicos        | Anexar Documen-<br>tos Técnico (Recall) |                                                                     |      |    |   |
| Î                                      |                                         |                                                                     |      |    |   |
|                                        |                                         |                                                                     |      |    |   |
|                                        |                                         |                                                                     |      |    |   |

- **1)** Nesta tela, as informações do campo fornecedor se encontram preenchidas.
- 2) É necessário informar o número do local de entrega. Clique na caixa de seleção "Número do Patio".

| 💄 🔞 🗖 📨 Criar Agendamento      | × +                       |                                   |                      |                      |              |                          | -   | σ×   |
|--------------------------------|---------------------------|-----------------------------------|----------------------|----------------------|--------------|--------------------------|-----|------|
| ← C ŵ ☆ https://devcfpb.launch | pad.cfapps.br10.hana.onde | mand.com/site/PortalFornecedor#Ag | endamento-create?s 🔯 | A™ ☆ 3   1           |              | $\underline{\downarrow}$ | ~   | 🧔    |
| < SAP Criar Agendamento 🗸      |                           |                                   |                      |                      |              |                          | ٩   | 8    |
| Padrão* ~                      |                           |                                   |                      |                      |              |                          |     |      |
| Fornecedor:* Número            | do Patio:*                | Chave de acesso NFe:              | :<br>[1]             | Status do            | Agendamento: | ~                        | Ini | ciar |
| Notas                          |                           |                                   | Carregar F           | Planilha 🗸 Solicitar | Agendamento  | 0                        | ) 🗇 |      |
| Chave de acesso NFe            | Protocolo                 | Local de négocios                 | Nº da NF-e           | Status do Agend      | amento       |                          |     |      |
|                                |                           | Para começar, defina os filtro    | os relevantes.       |                      |              |                          |     |      |
|                                |                           |                                   |                      |                      |              |                          |     |      |
|                                |                           |                                   |                      |                      |              |                          |     |      |
|                                |                           |                                   |                      |                      |              |                          |     |      |
|                                |                           |                                   |                      |                      |              |                          |     |      |
|                                |                           |                                   |                      |                      |              |                          |     |      |
|                                |                           |                                   |                      |                      |              |                          |     |      |
|                                |                           |                                   |                      |                      |              |                          |     |      |

## 3) Selecione o local da entrega na lista "Número do Patio".

|           | riar Agendamento | ×              | +                   |                                                                                                    |                |               |             |     |    |   |         |       |          |      |                       | -        | ð    | × |
|-----------|------------------|----------------|---------------------|----------------------------------------------------------------------------------------------------|----------------|---------------|-------------|-----|----|---|---------|-------|----------|------|-----------------------|----------|------|---|
| Cad       | https://devcfpb  | launchpad.cfa. | apps.br10.hana.or   | ndemand.com/site                                                                                               | PortalForneced | lor#Agendamer | to-create?s | 124 | Aø | ☆ | 3       | CD    | £_≡      | Ē    | $\overline{\uparrow}$ | <b>S</b> |      | 0 |
| SAP       | Criar Agendame   | nto 🗸          |                     |                                                                                                    |                |               |             |     |    |   |         |       |          |      |                       | ٩        | 8    |   |
| drão* 🗸   |                  |                |                     |                                                                                                    |                |               |             |     |    |   |         |       |          |      |                       |          |      |   |
| ando      | Selecionar: Núm  | nero do Patio  | D                   |                                                                                                    |                |               |             |     |    |   |         |       |          |      |                       |          |      |   |
| necedor:* | Procurar         |                |                     |                                                                                                    |                |               |             | a   |    |   | Iniciar | Visua | lizar fi | tros |                       |          |      |   |
| 000130 X  |                  |                |                     |                                                                                                    |                |               |             |     |    |   |         |       |          |      |                       | Ini      | ciar |   |
| lotas     | Itens (40)       |                |                     |                                                                                                    |                |               |             |     |    |   |         |       |          | đ    | 500                   |          |      |   |
| iotas     | Número 🚔         | Descr. Patio   |                     |                                                                                                    |                |               |             |     |    |   |         |       |          |      | 194                   |          |      |   |
| Chave de  | EI2Y             | FRONAPE -      | Componentes de      | TIC                                                                                                    |                |               |             |     |    |   |         |       |          |      | - 8                   |          |      |   |
|           | LU1Y             | LUBNOR - U     | Jnidade de Lubrifi  | cantes e Deriv                                                                                                 |                |               |             |     |    |   |         |       |          |      |                       |          |      |   |
|           | PACU             | PACU - Porte   | o do Açu            |                                                                                                    |                |               |             |     |    |   |         |       |          |      |                       |          |      |   |
|           | PDOC             | PDOCAS - P     | Porto de Docas      |                                                                                                    |                |               |             |     |    |   |         |       |          |      | - 84                  |          |      |   |
|           | PMAC             | BMAC - Base    | e Portuária de Ap   | oio Offshore d                                                                                                 |                |               |             |     |    |   |         |       |          |      | - 88                  |          |      |   |
|           | R11Y             | RNEST - Ref    | finaria Abreu e Lir | na                                                                                                    |                |               |             |     |    |   |         |       |          |      | - 88                  |          |      |   |
|           | R12Y             | RPBC - Refi    | naria Presidente I  | 3ernardes                                                                                                    |                |               |             |     |    |   |         |       |          |      | - 88                  |          |      |   |
|           |                  |                |                     | and a second second second second second second second second second second second second second second second |                |               |             |     |    |   |         |       |          |      | _                     |          |      |   |

- 4) Informe a chave de acesso da nota fiscal eletrônica, no campo "Chave de acesso NFe:".
- 5) Também é possível efetuar a leitura do código de Barras de chave de acesso. Para esta ação, clique no botão do "**Código de Barras**".
- 6) Clique no botão "Iniciar".

| 🕼 🗖 📨 Criar Agendamento | × +                                  |                                   |                      |                                | - Ő     |
|-------------------------|--------------------------------------|-----------------------------------|----------------------|--------------------------------|---------|
| C 🗟 🗄 https://devo      | fpb.launchpad.cfapps.br10.hana.ondem | and.com/site/PortalFornecedor#Age | endamento-create?s 🔯 | A & & C & C                    | ā 🕹 % … |
| < SAP Criar Agenda      | mento $\sim$                         |                                   |                      |                                | ۹ (     |
| Padrão * v              |                                      |                                   |                      |                                |         |
| -aulao V                |                                      |                                   |                      |                                |         |
| ornecedor:*             | Número do Patio:*                    | Chave de acesso NFe:              |                      | Status do Agendamento          | ε       |
| 10000190 ×              | REDUC - Refinaria de Duqu            | 1535500120000037529102048         | 15d                  |                                |         |
|                         |                                      |                                   |                      |                                |         |
| Notas                   |                                      |                                   | Carregar P           | anilha 🗸 Solicitar Agendamento | 0 0     |
| Chave de acesso NFe     | Protocolo                            | Local de négocios                 | Nº da NF-e           | Status do Agendamento          |         |
|                         |                                      | Para começar, defina os filtro    | s relevantes.        |                                |         |
|                         |                                      |                                   |                      |                                |         |
|                         |                                      |                                   |                      |                                |         |
|                         |                                      |                                   |                      |                                |         |
|                         |                                      |                                   |                      |                                |         |
|                         |                                      |                                   |                      |                                |         |
|                         |                                      |                                   |                      |                                |         |
|                         |                                      |                                   |                      |                                |         |
|                         |                                      |                                   |                      |                                |         |
|                         |                                      |                                   |                      |                                |         |
|                         |                                      |                                   |                      |                                |         |

7) As informações inerentes ao pedido serão apresentadas. "**Clique**" na linha da nota para visualizar seu detalhamento.

| 🕼 🗖 🐷 Criar Agendamento 🛛 🗙 🕂                                                              |                 |                                   |                    |              |              |           | -      | ð          | × |
|--------------------------------------------------------------------------------------------|-----------------|-----------------------------------|--------------------|--------------|--------------|-----------|--------|------------|---|
| $\leftrightarrow$ $\rightarrow$ C $\bigcirc$ https://devcfpb.launchpad.cfapps.br10.hana.or | ndemand.com/sit | te/PortalFornecedor#Agendamento-c | . 🔯 A <sup>N</sup> | ☆ C          | () {≦        | Ē         | ⊥ %    |            | • |
| < SAP Criar Agendamento $\sim$                                                             |                 |                                   |                    |              |              |           | c      | م 2        |   |
| Padrão* ~                                                                                  |                 |                                   |                    |              |              |           |        |            |   |
| Fornecedor:*     Número do Patio:*       10000190 x     C       REDUC - Refinaria de Duqu  | Chave de acess  | io NFe: :<br>[화]                  |                    | Status       | do Agendame  | ento:     | ~      | Iniciar    | I |
| Notas (1)                                                                                  |                 |                                   | Carregar Planilh   | a 🗸 Solicita | ar Agendamer | nto 🗐     | 0      | <b>₽</b> ∨ | ] |
| Chave de acesso NFe                                                                        | Protocolo       | Local de négocios                 |                    | Nº da NF-e   | Status o     | lo Agenda | amento |            |   |
| 35241000245360000153550012000003752910204850                                               | 27877           | REDUC - REF DUQUE DE CAXIAS (     | 0088)              | 200000375    | Penden       | te        | 0      | >          | 1 |
|                                                                                            |                 |                                   |                    |              |              |           | 0      |            |   |
|                                                                                            |                 |                                   |                    |              |              |           |        |            |   |
|                                                                                            |                 |                                   |                    |              |              |           |        |            |   |
|                                                                                            |                 |                                   |                    |              |              |           |        |            |   |

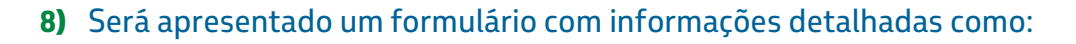

- A chave da nota fiscal;
- O número do protocolo;
- O status do protocolo;
- O status do agendamento;
- As informações do local de negócios onde ocorrerá a entrega do material;
- O número da nfe;
- O número de cadastro do fornecedor na Petrobras;
- O seu nome.

Abaixo teremos o detalhamento dos itens da nota fiscal que correspondem ao item do pedido.

| 🕻 🗋 🐷 Criar Agendamento                                     | × +                              |                     |                                     |                  |          |                                        |            |        | -                     | - 0            | × |
|-------------------------------------------------------------|----------------------------------|---------------------|-------------------------------------|------------------|----------|----------------------------------------|------------|--------|-----------------------|----------------|---|
| ← C A ⊡ https://devc                                        | fpb.launchpad.cfapps.br10.hana.o | ndemand.com/site/Po | rtalFornecedor#Agendamento-create?s | ▷ A <sup>N</sup> |          | 3   D                                  | £≡         | Ē      | $\overline{\uparrow}$ | ₹ <b>6</b> ··· | • |
| < SAP Criar Agenda                                          | mento $\checkmark$               |                     |                                     |                  |          |                                        |            |        |                       | ۹ (            | 8 |
| Chave Nota Fiscal 352410002453600001535500120000            | 003752910204850                  |                     |                                     |                  |          |                                        |            |        |                       |                |   |
| Protocolo:<br>00000000027877                                | Status Protocolo:<br>RECE        |                     | Status do Agendamento:              |                  |          |                                        |            |        |                       |                |   |
| Detalhes Itens                                              |                                  |                     |                                     |                  |          |                                        |            |        |                       |                |   |
| Local de negócios:<br>REDUC - REF DUQUE DE<br>CAXIAS (0088) | N° da NF-e:<br>200000375         |                     | Fornecedor:<br>10000190             |                  | No<br>EX | <sup>me:</sup><br>DXFILE IM<br>PORTAÇÂ | PORTA<br>O | ÇÃO I  | E                     |                |   |
| Itens                                                       |                                  |                     |                                     |                  |          |                                        |            |        |                       |                |   |
| Itens das Notas Fiscais (1)                                 |                                  |                     |                                     |                  |          |                                        |            | 1      | ۵ (                   | <b>@</b> ~     |   |
| Pedido                                                      | Item                             | Material            | Descr. Material                     |                  |          | Quantidade                             | Certif     | icados |                       |                |   |
| 4500025994                                                  | 10                               | 10.011.572          | Válvula gav. 3/4" FR 300#<br>WCB    |                  | 1        | 3,000 UN                               | R          | )      |                       |                | 1 |
|                                                             |                                  |                     |                                     |                  |          |                                        |            |        |                       |                |   |
|                                                             |                                  |                     |                                     |                  |          |                                        |            |        |                       |                |   |

- 9) Também é possível criar uma solicitação de agendamento de entrega de vários pedidos, com várias chaves de acesso de forma simultânea. Desde que estejam todos relacionados ao mesmo número de pátio ou local de entrega e que já tenham passado pelos passos anteriores de aprovação de certificado.
- 10) Para esta ação, selecionamos o pátio, na caixa de seleção "Número do Patio".

| 🕼 🗖 📨 Criar Agendamento | × +                          |                                    |                 |                                |     | - ō          |
|-------------------------|------------------------------|------------------------------------|-----------------|--------------------------------|-----|--------------|
| C A https://devcfpb.la  | unchpad.cfapps.br10.hana.ond | emand.com/site/PortalFornecedor#Ag | endamento 🔯 🏼 🎝 | A 🗘 🗘 🗘 🕼                      | ⊕ ⊥ | ··· @        |
| < SAP Criar Agendament  | • ~                          |                                    |                 |                                |     | a ( <u>8</u> |
| Padrão* 🗸               |                              |                                    |                 |                                |     |              |
|                         |                              |                                    |                 |                                |     |              |
| Fornecedor:* Núr        | nero do Patio:*              | Chave de acesso NFe:               | :               | Status do Agendamento          | 2   | _            |
| 10000190 ×              |                              |                                    | ĮIĴ             |                                | ~   | Iniciar      |
| Notas                   |                              |                                    | Company         | Lealling Advantages            |     |              |
| Notas                   |                              |                                    | Carregar P      | tanitha V Soucitar Agendamento |     |              |
| Chave de acesso NFe     | Protocolo                    | Local de négocios                  | Nº da NF-e      | Status do Agendamento          |     |              |
|                         |                              | Para começar, defina os filtro     | s relevantes.   |                                |     |              |
|                         |                              |                                    |                 |                                |     |              |
|                         |                              |                                    |                 |                                |     |              |
|                         |                              |                                    |                 |                                |     |              |
|                         |                              |                                    |                 |                                |     |              |
|                         |                              |                                    |                 |                                |     |              |
|                         |                              |                                    |                 |                                |     |              |
|                         |                              |                                    |                 |                                |     |              |
|                         |                              |                                    |                 |                                |     |              |
|                         |                              |                                    |                 |                                |     |              |

- **11)** O aplicativo possui um *template* de planilha que pode ser baixado, preenchido com as chaves de acesso e carregado para criação de solicitação de agendamento de múltiplos itens.
- 12) Clique no botão "Carregar Planilha".
- 13) Em seguida, selecione a opção "Download Template".

| 💄 🔞 🔲 📨 Criar Agendament | • × +                                  |                              |                     |                    |               |            |                          | - 0        | × |
|--------------------------|----------------------------------------|------------------------------|---------------------|--------------------|---------------|------------|--------------------------|------------|---|
| ← C බ ⊡ https://dev      | cfpb.launchpad.cfapps.br10.hana.ondema | and.com/site/PortalFornecedo | r#Agendamento 🖎     | ¢ A <sup>N</sup> É | 3 3 0         | € @        | $\underline{\downarrow}$ | <b>∞</b> … | 0 |
| < SAP Criar Agenda       | amento $\checkmark$                    |                              |                     |                    |               |            |                          | a 🕻        | 8 |
| Padrão* ~                |                                        |                              |                     |                    |               |            |                          |            |   |
| Fornecedor:*             | Número do Patio:*                      | Chave de acesso NFe:         | :                   |                    | Status do Ag  | endamento: |                          |            |   |
| 10000190 ×               | REDUC - Refinaria de Duqu              |                              | <b>[ii]</b>         |                    |               |            | $\sim$                   | Inicia     | • |
| Notas                    |                                        |                              |                     | Carregar Planilha  | Solicitar Age | ndamento   | <b>a</b>                 |            |   |
| Chave de acesso NFe      | Protocolo                              | Local de négocios            | Nº da N             | 门 Carregar Planilh | do Agendame   | ento       |                          |            |   |
|                          |                                        | Para começar, defina os      | filtros relevantes. | ↓ Download Temp    | olate         |            |                          |            |   |
|                          |                                        |                              |                     |                    |               |            |                          |            |   |
|                          |                                        |                              |                     |                    |               |            |                          |            |   |
|                          |                                        |                              |                     |                    |               |            |                          |            |   |
|                          |                                        |                              |                     |                    |               |            |                          |            |   |
|                          |                                        |                              |                     |                    |               |            |                          |            |   |
|                          |                                        |                              |                     |                    |               |            |                          |            |   |
|                          |                                        |                              |                     |                    |               |            |                          |            |   |
|                          |                                        |                              |                     |                    |               |            |                          |            |   |

## **14)** O sistema redirecionará para o navegador, clique na opção "**Salvar como**".

|   | Ô | 🗖 🛛 📨 Criar A | Igendamento           | × 🗅 Sen         | n nome       |            | ×H        | F          |         |         |           |           |              |              |          |           |             |            | -    | ð                | × |
|---|---|---------------|-----------------------|-----------------|--------------|------------|-----------|------------|---------|---------|-----------|-----------|--------------|--------------|----------|-----------|-------------|------------|------|------------------|---|
| ÷ | C |               | https://devcfpb.launc | hpad.cfapps.br1 | 0.hana.onder | mand.com/4 | 138822a5- | -8692-4121 | -ba75-a | 2d643c8 | 19d9.cria | aragendam | ient 🖒       | 7 (          | 3   CD   | £≡        | Ē           | <b>↓</b> ₀ | ~    |                  | • |
|   |   |               |                       |                 |              |            |           |            |         |         |           | Dow       | nloads       |              |          | Ď         | Q           | $\sim$     |      |                  |   |
|   |   |               |                       |                 |              |            |           |            |         |         |           | •         | D que você q | juer fazer i | com Temp | ate.xlsx? |             | ×          |      |                  |   |
|   |   |               |                       |                 |              |            |           |            |         |         |           |           | Abrir        |              | Salvar   | como      | $\sim$      |            |      |                  |   |
|   |   |               |                       |                 |              |            |           |            |         |         |           |           |              |              | 1        |           |             |            |      |                  |   |
|   |   |               |                       |                 |              |            |           |            |         |         |           |           |              |              |          |           |             |            |      |                  |   |
|   |   |               |                       |                 |              |            |           |            |         |         |           |           |              |              |          |           |             |            |      |                  |   |
|   |   |               |                       |                 |              |            |           |            |         |         |           |           |              |              |          |           |             |            |      |                  |   |
|   |   |               |                       |                 |              |            |           |            |         |         |           |           |              |              |          |           |             |            |      |                  |   |
|   |   |               |                       |                 |              |            |           |            |         |         |           |           |              |              |          |           |             |            |      |                  |   |
|   |   |               |                       |                 |              |            |           |            |         |         |           |           |              |              |          |           |             |            |      |                  |   |
|   |   |               |                       |                 |              |            |           |            |         |         |           |           |              |              |          |           |             |            |      |                  |   |
|   |   |               |                       |                 |              |            |           |            |         |         |           |           |              |              |          |           |             |            |      |                  |   |
|   |   |               |                       |                 |              |            |           |            |         |         |           |           |              |              |          |           |             |            |      |                  |   |
|   |   |               |                       |                 |              |            |           |            |         |         |           |           |              |              |          |           |             |            |      |                  |   |
|   |   |               |                       |                 |              |            |           |            |         |         |           |           |              |              |          |           |             |            |      |                  |   |
|   |   |               |                       |                 |              |            |           |            |         |         |           |           |              |              |          |           |             |            |      |                  |   |
|   |   |               |                       |                 |              |            |           |            |         |         |           |           |              |              |          |           |             |            |      |                  |   |
|   |   |               |                       |                 |              |            |           |            |         |         |           |           |              |              |          | _         |             | _          | _    |                  |   |
|   |   |               | Q Pes                 | quisar          |              | 🖃 🔚        | •         | 📮 🛛        | -       |         |           | 🧃 📢       |              |              | ^ 👄      | Ŷ         | POR<br>PTB2 | き むの と     | 07/1 | 11:26<br>11/2024 | ۰ |

## **15)** Selecione o local onde o arquivo será salvo e clique no botão "**Salvar**".

|  | $\leftarrow \rightarrow \checkmark \uparrow$ | ↓ > Downloads             | ~ C I                     | Pesquisar em Download | s   |
|--|----------------------------------------------|---------------------------|---------------------------|-----------------------|-----|
|  | Organizar 🔻 Nov                              | a pasta                   |                           | ≣                     | •   |
|  | > 🚞 Whiteboards                              | Nome                      | Data                      | de modificação Ti     | ро  |
|  |                                              |                           | Nenhum item corresponde à | pesquisa.             |     |
|  | 🛄 Área de Trabi 🖈                            |                           |                           |                       |     |
|  | 🚽 Downloads 🏓                                |                           |                           |                       |     |
|  | Documentos *                                 |                           |                           |                       |     |
|  | 🔀 Imagens 📌                                  | _                         |                           |                       |     |
|  | Nome: T                                      | emplate                   |                           |                       | _   |
|  | Tipo: M                                      | licrosoft Excel Worksheet |                           |                       |     |
|  |                                              |                           |                           |                       |     |
|  | <ul> <li>Ocultar pastas</li> </ul>           |                           |                           | Salvar C              | .an |
|  |                                              |                           |                           |                       | Ē   |
|  |                                              |                           |                           |                       |     |
|  |                                              |                           |                           |                       |     |
|  |                                              |                           |                           |                       |     |
|  |                                              |                           |                           |                       |     |

#### **16)** Abra o arquivo salvo.

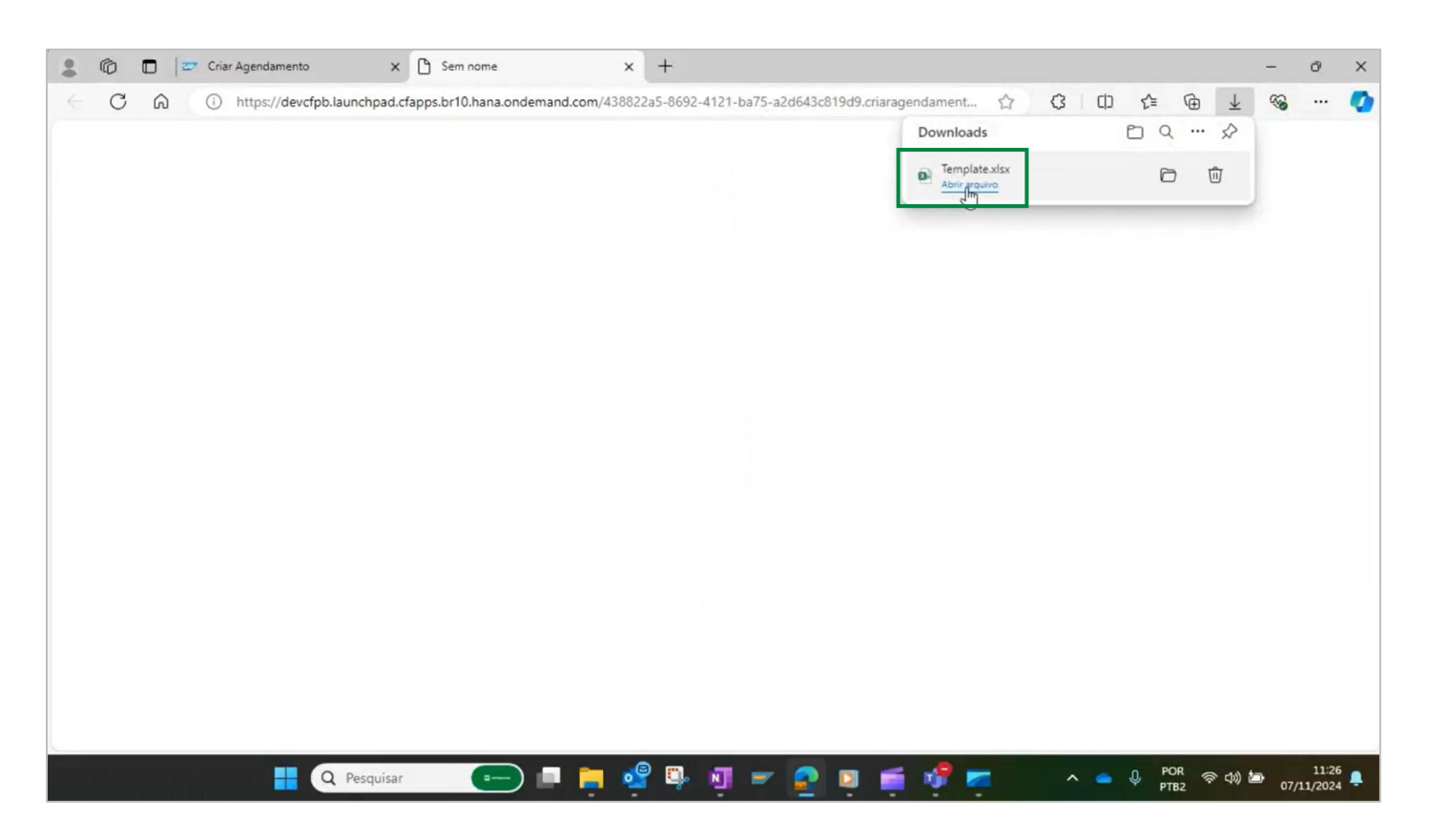

- 17) Digite as "Chaves de acesso", nas células da planilha.
- **18)** Clique em "**Salvar**" e, em seguida, feche o arquivo.

| rquivo Página Inicial Inserir t da Página Fórmulas Dados                                                                                                    | Revisão Exibir Automatizar Suplementos Ajuda                                            | Design da Tabela                                                                           | 🖵 Comentários 🖻 Compartilhamen |
|----------------------------------------------------------------------------------------------------|-----------------------------------------------------------------------------------------|--------------------------------------------------------------------------------------------|--------------------------------|
| $\begin{array}{c c} & X \\ \hline & & \\ \hline & & \\ \hline \hline & & \\ \hline & & \\ \hline \hline \\ \hline & & \\ \hline \hline \\ \hline & & \\ \hline \hline \\ \hline & & \\ \hline \hline \\ \hline \\$ | ディ 説 面 ・ % 000<br>短 ・ % 000<br>☆ ぷ ぷ む Estilos de Célula ~<br>amento 5 Número 5 Estilos | nal ~ ﷺ Inserir ~ ∑ ~ 2 √<br>a ~ ﷺ Excluir ~ ⊡ ~ ⊘ ~<br>∰ Formatar ~ ∲ ~<br>Células Edição | Confidencialidade Suplementos  |
| A4 $\checkmark$ : $\times \checkmark f_x \sim$ '352410002453600001535500120000038                                                                                                    | 02910204906                                                                             |                                                                                            |                                |
| A                                                                                                    | В                                                                                       | С                                                                                          | D                              |
| 2         3524100024536000015355001200000378291020488           3         3524100024536000015355001200000379291020489           4         3524100024536000015355001200000380291020490                                                                                                    | 86<br>91<br>06                                                                          |                                                                                            |                                |
|                                                                                                    |                                                                                         |                                                                                            |                                |
| 5<br>5<br>7<br>8<br>9<br>0<br>1                                                                                                    |                                                                                         |                                                                                            |                                |
| 5<br>5<br>7<br>8<br>9<br>0<br>1<br>2                                                                                                    |                                                                                         |                                                                                            |                                |
| 5<br>5<br>7<br>8<br>9<br>0<br>1<br>2<br>3<br>3                                                                                                    |                                                                                         |                                                                                            |                                |
| 5<br>7<br>7<br>8<br>9<br>0<br>1<br>1<br>2<br>3<br>4                                                                                                    |                                                                                         |                                                                                            |                                |
| 5<br>5<br>7<br>8<br>9<br>0<br>0<br>1<br>1<br>2<br>3<br>4<br>5<br>5                                                                                                    |                                                                                         |                                                                                            |                                |
| 5<br>7<br>7<br>3<br>3<br>0<br>0<br>1<br>1<br>2<br>2<br>3<br>4<br>5<br>6                                                                                                    |                                                                                         |                                                                                            |                                |

## 19) Clique no botão "Carregar Planilha".

| 🕼 🗖 🐷 Criar Age    | ndamento x +                                   |                                  |                |              |                 |          | -      | - 0        | × |
|--------------------|------------------------------------------------|----------------------------------|----------------|--------------|-----------------|----------|--------|------------|---|
| - C 😡 🗄 http       | os://devcfpb.launchpad.cfapps.br10.hana.ondema | and.com/site/PortalFornecedor#Ag | jendamento 🔯 🎄 | A* 1         | 3 ()            | ≙ @      | $\pm$  | ··· 🚱      |   |
| < SAP Criar A      | gendamento $\checkmark$                        |                                  |                |              |                 |          |        | ۹ 🛛        | 3 |
| Padrão* ~          |                                                |                                  |                |              |                 |          |        |            |   |
| Fornecedor:*       | Número do Patio:*                              | Chave de acesso NFe:             |                | Si           | atus do Agend   | amento:  |        |            |   |
| 10000190 ×         | C REDUC - Refinaria de Duqu C                  |                                  | <u>[1]</u>     | L            |                 |          | $\sim$ | Iniciar    |   |
| Notas              |                                                |                                  | Carregar       | Planilha 🗸 S | olicitar Agenda | amento 🕻 | 0      | <b>@</b> ~ | ] |
| Chave de acesso NF | e Protocolo                                    | Local de négocios                | Nº da NF-e     | Status do    | Agendamento     |          |        |            |   |
|                    |                                                | Para começar, defina os filtro   | os relevantes. |              |                 |          |        |            |   |
|                    |                                                |                                  |                |              |                 |          |        |            |   |
|                    |                                                |                                  |                |              |                 |          |        |            |   |
|                    |                                                |                                  |                |              |                 |          |        |            |   |
|                    |                                                |                                  |                |              |                 |          |        |            |   |
|                    |                                                |                                  |                |              |                 |          |        |            |   |
|                    |                                                |                                  |                |              |                 |          |        |            |   |
|                    |                                                |                                  |                |              |                 |          |        |            |   |

| C Abrir                                                                     |                               |                        | ×              |                         |         |                  |              |           |        | _            | Ō      | $\times$ |
|-----------------------------------------------------------------------------|-------------------------------|------------------------|----------------|-------------------------|---------|------------------|--------------|-----------|--------|--------------|--------|----------|
| $\leftarrow$ $\rightarrow$ $\checkmark$ $\uparrow$ $\checkmark$ > Downloads | ~ C                           | Pesquisar em Download  | ds ,p          | edor#Agendamento        | Þ₹ ¢    | A <sup>N</sup> ☆ | C D          | £≡        | @ ↓    | - <b>%</b>   |        | 0        |
| Organizar 🔻 Nova pasta                                                      |                               | ≣ ▪                    |                |                         |         |                  |              |           |        | q            | 8      |          |
| V 🌰 Marcelo - PETROBRAS                                                     | Nome                          | Da                     | ta de modifica | g                       |         |                  |              |           |        |              |        |          |
| > 🚞 Anexos                                                                  | ∨ Hoje                        |                        |                |                         |         |                  |              |           |        |              |        |          |
| > 📁 Aplicativos                                                             | Demplate                      | 07/                    | /11/2024 11:27 |                         |         |                  | Status do Ag | endamen   | to:    |              |        |          |
| > 🧾 Área de Trabalho                                                        |                               |                        |                | juj                     |         |                  |              |           |        | ~ I          | niciar |          |
| > 📁 Arquivos de Chat do Microsoft Teams                                     |                               |                        |                | )-&                     |         |                  |              |           |        |              |        |          |
| > 🛅 Blocos de Anotações                                                     |                               |                        |                |                         | Carrega | r Planilha 🗸 🗸   | Solicitar Ag | endamente | 6      | 0            |        |          |
| > 📔 Documentos                                                              |                               |                        |                | N° c                    | da NF-e | Statu            | s do Agendam | ento      |        |              |        |          |
| > 🚞 Export                                                                  |                               |                        |                | a es filtres releventes |         |                  |              |           |        |              |        |          |
| S Gravações                                                                 |                               | Arquivor perceptizade  |                | a os nitros relevantes. |         |                  |              |           |        |              |        |          |
| Nome: Lemplate                                                              | Carregar do dispositivo móvel | Arquivos personalizado | Cancelar       |                         |         |                  |              |           |        |              |        |          |
|                                                                             |                               |                        |                | 1                       |         |                  |              |           |        |              |        |          |
|                                                                             |                               |                        |                |                         |         |                  |              |           |        |              |        |          |
|                                                                             |                               |                        |                |                         |         |                  |              |           |        |              |        |          |
|                                                                             |                               |                        |                |                         |         |                  |              |           |        |              |        |          |
|                                                                             |                               |                        |                |                         |         |                  |              |           |        |              |        |          |
|                                                                             |                               |                        |                |                         |         |                  |              |           |        |              |        |          |
|                                                                             |                               |                        |                |                         |         |                  |              |           |        |              |        |          |
|                                                                             |                               |                        |                |                         |         |                  |              |           |        |              |        |          |
|                                                                             | Pesquisar                     |                        | e 🗊            | n 🖃 🔎 🛛                 |         | •                | ~ •          | O POI     | ୁ କ୍ରା | ) <b>(</b> ) | 11:27  |          |

## 20) Selecione a planilha preenchida e clique no botão "Abrir" para carregar a planilha.

21) Será exibida a mensagem de confirmação que as chaves foram importadas com sucesso. Clique em "OK".

| . 0    | Criar Agendamento x +                                                  | $\bigotimes$                             |                   |                |                |           | - 0    | ×    |
|--------|------------------------------------------------------------------------|------------------------------------------|-------------------|----------------|----------------|-----------|--------|------|
| ← 0    | 7 🙃 🕆 https://devcfpb.launchpad.cfapps.br10.hana.ondema                | nd.com/site/PortalFornecedor#Agendamento | Þ⊴ A <sup>N</sup> | ☆ <b>3</b>   C | ) { <u>`</u> ( | è⊥        | ··· @  | • 📀  |
| <      | Criar Agendamento 🗸                                                    |                                          |                   |                |                |           | Q      | 8    |
| Padı   | rão* 🗸                                                                 |                                          |                   |                |                |           |        |      |
| Forned | Número do Patio:*       00190 x     CP       REDUC - Refinaria de Duqu | Chave de acesso NFe: :                   |                   | Status do      | Agendamento    | ~         | Inicia | ar ) |
| No     | tas (3)                                                                |                                          | Carregar Planilha |                |                | 0 6       |        |      |
|        | Chave de acesso NFe                                                    | Protocolo Local de négocios              |                   | Nº da NF-e     | Status do A    | gendament | 5      |      |
|        | 35241000245360000153550012000003782910204886                           | Success                                  | S (0088)          | 200000378      | Pendente       |           |        |      |
|        | 35241000245360000153550012000003792910204891                           | As chaves foram importadas com sucesso.  | S (0088)          | 200000379      | Pendente       |           |        |      |
|        | 35241000245360000153550012000003802910204906                           |                                          | S (0088)          | 200000380      | Pendente       |           |        |      |
|        |                                                                        |                                          |                   |                |                |           |        |      |

## 22) Podemos marcar todas as chaves e clicar no botão "Solicitar Agendamento".

| 6            | Criar Agendamento X +                              |                   |                                             |                  |               | -          | ð          | × |
|--------------|----------------------------------------------------|-------------------|---------------------------------------------|------------------|---------------|------------|------------|---|
| ← 0          | https://devcfpb.launchpad.cfapps.br10.hana.ondemar | nd.com/site/Porta | alFornecedor#Agendamento 🔯 🎝 A <sup>®</sup> | ☆ ¢ (            |               | <u>↓</u> % | s          | - |
| <            | SAP Criar Agendamento $\lor$                       |                   |                                             |                  |               |            | a (8       | 2 |
| Pad          | ão* ∨                                              |                   |                                             |                  |               |            |            |   |
|              |                                                    |                   |                                             |                  |               |            |            |   |
| Forne        | edor:* Número do Patio:*                           | Chave de acess    | so NFe:                                     | Status do        | Agendamento:  |            |            |   |
| 1000         | 0190 × C REDUC - Refinaria de Duqu C               |                   |                                             |                  |               | $\sim$     | Iniciar    |   |
|              |                                                    |                   |                                             |                  |               |            |            |   |
| No           | tas (3)                                            |                   | Carregar Plani                              | ilha 🗸 Solicitar | Agendamento   | 6          | <b>(</b> ~ |   |
|              | Chave de acesso NFe                                | Protocolo         | Local de négocios                           | Nº da NF-e       | Status do Age | ndamento   |            |   |
| $\checkmark$ | 35241000245360000153550012000003782910204886       | 27880             | REDUC - REF DUQUE DE CAXIAS (0088)          | 200000378        | Pendente      |            |            | > |
| $\checkmark$ | 35241000245360000153550012000003792910204891       | 27881             | REDUC - REF DUQUE DE CAXIAS (0088)          | 200000379        | Pendente      |            |            | > |
|              | 35241000245360000153550012000003802910204906       | 27882             | REDUC - REF DUQUE DE CAXIAS (0088)          | 200000380        | Pendente      |            |            | > |
|              |                                                    |                   |                                             |                  |               |            |            |   |
|              |                                                    |                   |                                             |                  |               |            |            |   |
|              |                                                    |                   |                                             |                  |               |            |            |   |
|              |                                                    |                   |                                             |                  |               |            |            |   |
|              |                                                    |                   |                                             |                  |               |            |            |   |
|              |                                                    |                   |                                             |                  |               |            |            |   |
|              |                                                    |                   |                                             |                  |               |            |            |   |
|              |                                                    |                   |                                             |                  |               |            |            |   |

- **23)** É apresentada a área de dados da solicitação, com as informações do número do pátio e os emails.
- 24) Clique no botão "Próxima Etapa".

| 2 @ 0 =                                                                                                    | Criar Agendamento x +                                                                                                    | -        | 0 X     |
|----------------------------------------------------------------------------------------------------|----------------------------------------------------------------------------------------------------|----------|---------|
| ← C ⋒                                                                                                    | 🕆 https://devcfpb.launchpad.cfapps.br10.hana.ondemand.com/site/PortalFornecedor#Agendamento 🔯 🎄 A A 🏠 🗘 🗘 🖓 🏠                                                                                                    | <b>S</b> | 🚺       |
| < SAP                                                                                                    | Criar Agendamento $ \!\!\!\!\!\!\!\!\!\!\!\!\!\!\!\!\!\!\!\!\!\!\!\!\!\!\!\!\!\!\!\!\!\!\!$                                                                                                    |          | 8       |
| Padrão* ~                                                                                                    |                                                                                                    |          |         |
| Fornecedor:*                                                                                                    | Número do Patin:* Chave de acesso NFe: Status do Adeordamento:                                                                                                    |          |         |
| 10000190 ×                                                                                                    | Solicitação de Agendamento                                                                                                    | v Ini    | ciar    |
| Notas (3)           ✓         Chave c           ✓         3524100           ✓         3524100           ✓         3524100 | Número do pátio*         RE1Y         Lista de E-mail         I As notificações enviadas pelo sistema consideram como e-mail principal o endereço eletrônico informado pelo fornecedor no ato do cadastro. De forma opcional será considerado também, caso tenham sido preenchidos, os endereços eletrônicos abaixo. Sendo assim, solicitamos que mantenha o seu cadastro sempre atualizado.         E-mails (1)       + | to       | ~ ~ ~ ~ |
|                                                                                                    | E-mail Principal                                                                                                    |          |         |
|                                                                                                    | reteste@testeatual.com.br Sim                                                                                                    |          |         |
|                                                                                                    | Proxima Etapa Cancelar                                                                                                    |          |         |
|                                                                                                    |                                                                                                    |          |         |

25) Na tela seguinte, são apresentadas algumas "Perguntas obrigatórias". Estas perguntas servirão de base para a preparação do recebimento da carga.
 As perguntas variam de acordo com o pátio selecionado. Dara pesso evemplo, informaremento que para pesso evemplo.

As perguntas variam de acordo com o pátio selecionado. Para nosso exemplo, informaremos que não precisaremos desses equipamentos.

26) Clique no botão "Revisão".

| 2 10 🗖 🜌     | Criar Agendamento X + - O X                                                                                         |
|--------------|----------------------------------------------------------------------------------------------------|
| < C බ        | 🗅 https://devcfpb.launchpad.cfapps.br10.hana.ondemand.com/site/PortalFornecedor#Agendamento 🔯 🗘 A A 🏠 🗘 🗈 🎓 🛓 🛞 … 💋 |
| < SAP        | Criar Agendamento 🗸 🙎                                                                                               |
| Padrão* ∨    |                                                                                                    |
|              |                                                                                                    |
| Fornecedor:* | Número do Patio * Chave de acesso NEe: Status do Adendamento                                                        |
| [10000190 ×] |                                                                                                    |
| Notos (2)    |                                                                                                    |
| Notas (3)    |                                                                                                    |
| Chave d      | Descritivo de carga                                                                                                 |
| 3524100      | Volumes que exilam o uso de guindaste - acima Não                                                                   |
| 3524100      | de 60 ton até 150 ton:*                                                                                             |
|              | equipamentos - acima de 150 ton :*                                                                                  |
|              | Volumes que exijam o uso de guindaste - acima<br>de 5 ton até 60 ton :*                                             |
|              |                                                                                                    |
|              |                                                                                                    |
|              | Voltar Revilhão Cancelar                                                                                            |
|              |                                                                                                    |
|              |                                                                                                    |
|              |                                                                                                    |

**27)** Nesta tela, são apresentados os dados dos itens com as chaves de acesso selecionadas. Clique no botão "**Solicitar**".

|              | 6        | 27    | Criar Agendamento                    | × +                         |                                           |              |         |        |                |     |       | -   | - 0      | × |
|--------------|----------|-------|--------------------------------------|-----------------------------|-------------------------------------------|--------------|---------|--------|----------------|-----|-------|-----|----------|---|
| $\leftarrow$ | Cú       | ົລ    | https://devcfpb.launch               | pad.cfapps.br10.hana.ondema | and.com/site/PortalFornecedor#Agendamento | ⊠: ¢         | A#      | 公      | G I D          | ₹≦  | Ē     | ¥   | <b>∞</b> | • |
|              | < SA     | P     | Criar Agendamento $ \smallsetminus $ |                             |                                           |              |         |        |                |     |       |     |          |   |
| F            | Padrão*  | ~     |                                      |                             |                                           |              |         |        |                |     |       |     |          |   |
|              |          |       |                                      | in Desire B                 | Discuss discussion NEws                   |              |         |        | Charlos da Arr |     |       |     |          |   |
| ĺ            | 10000190 | ×     | Solicitação de Age                   | ndamento                    | L'have na aresen nire.                    |              |         |        | Status no ag   |     |       | î   | Inicia   | 2 |
|              | Notas (  | 3)    | 1 Dados da Solicitaç                 | ão                          | 2 Perguntas                               | - <b>3</b> R | evisão  |        |                |     |       | ٢   | •        |   |
|              | Cha      | ive d | 3. Revisão                           |                             |                                           |              |         |        |                |     |       | nto |          |   |
| -            | 352      | 4100  | 1. Itens                             |                             |                                           |              |         |        |                |     |       |     |          |   |
|              | 352      | 4100  | Dados                                |                             |                                           |              |         |        |                |     |       |     |          | > |
|              |          |       | Dados                                | Chave Nota Fiscal::         | 3524100024536000015355001200000378291020  | 4886         |         |        |                |     |       |     |          |   |
|              |          |       |                                      | Chave Nota Fiscal::         | 3524100024536000015355001200000379291020  | 4891         |         |        |                |     |       |     |          |   |
|              |          |       |                                      | Chave Nota Fiscal::         | 3524100024536000015355001200000380291020  | 4906         |         |        |                |     |       |     |          |   |
|              |          |       |                                      |                             | V                                         | oltar Soli   | citar 🚺 | Solici | itar Gerencial | Can | celar |     |          |   |
|              |          |       | Lista de L'man                       |                             |                                           | - /          |         |        |                |     |       |     |          |   |
|              |          |       |                                      |                             |                                           |              |         |        |                |     |       |     |          |   |

- **28)** Na sequência, é gerado o número da solicitação de agendamento.
- **29)** Clique em "**OK**".

| . © □ =      | Criar Agendamento x +                                                                                                 | -        | Ō       | × |
|--------------|----------------------------------------------------------------------------------------------------|----------|---------|---|
|              | 🗄 https://devcfpb.launchpad.cfapps.br10.hana.ondemand.com/site/PortalFornecedor#Agendamento-create?sap-ui-a A 🏠 🗘 🗊 🎓 | ± 4      | ··· 🚱   | 0 |
| < SAP        | Criar Agendamento $$                                                                                                  |          |         |   |
| Padrão* ~    |                                                                                                    |          |         |   |
| Fornecedor:* | Número do Patio:* Chave de acesso NEe: - Status do Agendamento:                                                       |          |         |   |
| 10000190 ×   | Solicitação de Agendamento                                                                                            |          | Iniciar | J |
|              |                                                                                                    |          |         |   |
| Notas (3)    | 1. Itens                                                                                                    | 0        | 6 ~     | ) |
| Chave d      | Dedu                                                                                                    | nto      |         |   |
| ✓ 3524100    | Sucesso                                                                                                    |          |         |   |
| 3524100      | Chave Nota Fiscal:: 6                                                                                                 |          |         |   |
| 3524100      | Chave Nota Fiscal:: Solicitação 2000001497 agendada com sucesso.                                                      |          | 1       |   |
|              | Chave Nota Fiscal:                                                                                                    |          |         |   |
|              | Lista de E-mail                                                                                                    |          |         |   |
|              | E-mail 1: reteste@testeatual.com.br                                                                                   |          |         |   |
|              | Voltar Solicitar Gerencial Cancelar                                                                                   |          |         |   |
|              |                                                                                                    | <u> </u> |         |   |
|              |                                                                                                    |          |         |   |
|              |                                                                                                    |          |         |   |

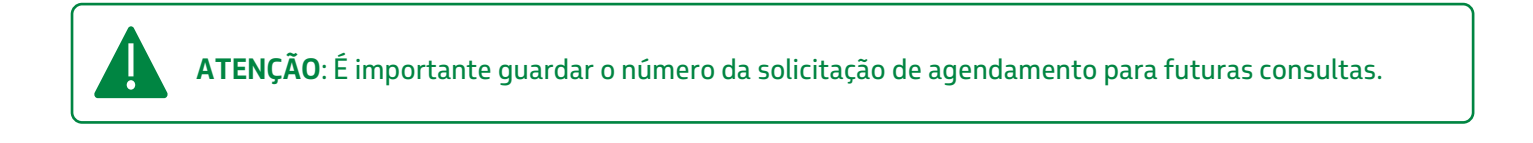

## **30)** Perceba que o status muda para solicitado, finalizando o processo.

| 🔞 🗖 🐷 Criar Agendamento 🗙 🕂                            |                  |                                                         |               |               | -          | Ō       |
|--------------------------------------------------------|------------------|---------------------------------------------------------|---------------|---------------|------------|---------|
| C 🙃 https://devcfpb.launchpad.cfapps.br10.hana.ondeman | d.com/site/Porta | alFornecedor#Agendamento-create?sap-ui-a A <sup>®</sup> | ☆ <b>3</b> d  | ] {≞ (⊕       | <u>↓</u> ( | × ···   |
| < SAP Criar Agendamento 🗸                              |                  |                                                         |               |               |            | ۹ 🙆     |
| Padrão* ~                                              |                  |                                                         |               |               |            |         |
| Fornecedor:* Número do Patio:*                         | Chave de acess   | o NFe: :                                                | Status do /   | Agendamento:  |            |         |
| 10000190 x C REDUC - Refinaria de Duqu                 |                  |                                                         |               |               | ~          | Iniciar |
| Notas (3)                                              |                  | Carregar Planilha                                       | ∽ Solicitar A | gendamento    | <b>a</b> © |         |
| Chave de acesso NFe                                    | Protocolo        | Local de négocios                                       | Nº da NF-e    | Status do Age | endamento  |         |
| ✓ 35241000245360000153550012000003782910204886         | 27880            | REDUC - REF DUQUE DE CAXIAS (0088)                      | 200000378     | Solicitado    |            | >       |
| ✓ 35241000245360000153550012000003792910204891         | 27881            | REDUC - REF DUQUE DE CAXIAS (0088)                      | 200000379     | Solicitado    |            | >       |
| 35241000245360000153550012000003802910204906           | 27882            | REDUC - REF DUQUE DE CAXIAS (0088)                      | 200000380     | Solicitado    |            | >       |

B

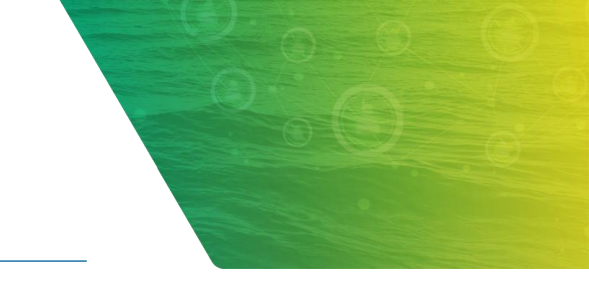

## 5. CRIAÇÃO DO AGENDAMENTO

Neste capítulo, veremos como efetuar o agendamento após o dimensionamento efetuado pela equipe Petrobras. Nesta parte veremos como escolher a data e o período do dia para o agendamento da entrega.

- 1) Primeiramente, vamos passar algumas informações iniciais sobre a ferramenta.
- 2) Clique no aplicativo "Meus Agendamentos".

| 🕼 🗖 😇 Página                    | inicial × +                             |                               |                                      |   |    |   |    |    |   |                       | - | Ø  | × |
|---------------------------------|-----------------------------------------|-------------------------------|--------------------------------------|---|----|---|----|----|---|-----------------------|---|----|---|
| - → C Q                         | https://devcfpb.launchpac               | l.cfapps.br10.hana.ondemand.c | com/site/PortalFornecedor#Shell-home | ŀ | tu | G | ¢þ | £≞ | Ē | $\overline{\uparrow}$ |   |    | • |
| Agendamentos de Fornece         | c <b>ial ∨</b><br>edores Documentos     |                               |                                      |   |    |   |    |    |   |                       | ٩ | bt |   |
| Meus<br>Agendamentos            | Cadastro de<br>Transportadora           | Criar Agendamento             |                                      |   |    |   |    |    |   |                       |   |    |   |
| Î                               | Ć                                       | Ŷ                             |                                      |   |    |   |    |    |   |                       |   |    |   |
| Documentos                      |                                         |                               |                                      |   |    |   |    |    |   |                       |   |    |   |
| Anexar Documen-<br>tos Técnicos | Anexar Documen-<br>tos Técnico (Recall) |                               |                                      |   |    |   |    |    |   |                       |   |    |   |
| Î                               |                                         |                               |                                      |   |    |   |    |    |   |                       |   |    |   |
|                                 |                                         |                               |                                      |   |    |   |    |    |   |                       |   |    |   |
|                                 |                                         |                               |                                      |   |    |   |    |    |   |                       |   |    |   |

## 3) No aplicativo temos a área de "Filtros", e logo abaixo o "Grid", com as informações das solicitações.

| Meus Agendamentos x +                                                                                                    | ×  |
|----------------------------------------------------------------------------------------------------|----|
| 🔶 🖸 https://devcfpb.launchpad.cfapps.br10.hana.ondemand.com/site/PortalFornecedor#Agendamento-displayAll?sap-u A 🏠 🕄 🛱 🛓 🗞 …                                                                                                    |    |
| < SAP Meus Agendamentos ~ Q                                                                                                    | 8  |
| Padrão 🗸                                                                                                    |    |
| Documento da Solicitação:       Status Agendamento:       Solicitante:       Dt. Solicitação:       Patio:         Image: Comparison of the second of the second | 05 |
| Solicitações Instruções de Entrega 🗸 Fluxo do Agendamento 🗊 🔞 👘 🛇                                                                                                    |    |
| Número da Solicitação Solicitante Status Agendamento Número do Agendamento Dt. Solicitação Dt/Hora Agendamento Patio Qtd. NF Estimativa conferência                                                                                                    |    |
| Para começar, defina os filtros relevantes.                                                                                                    |    |
|                                                                                                    |    |
|                                                                                                    |    |
|                                                                                                    |    |
|                                                                                                    |    |

**4)** Outra função muito importante, é a visualização do fluxo do agendamento. Para acessar, clique no botão "**Fluxo do Agendamento**".

| 🌀 🗖 📨 Meus Agendar       | mentos × +                          |                            |                               |                            |         |              |        | í-                    | - 0           |   |
|--------------------------|-------------------------------------|----------------------------|-------------------------------|----------------------------|---------|--------------|--------|-----------------------|---------------|---|
| C A ttps://              | devcfpb.launchpad.cfapps.br10.hana. | ondemand.com/site/PortalFo | ornecedor#Agendamento-displ   | ayAll?sap-u A <sup>N</sup> | ☆ (     | 3 (D         | € @    | $\overline{\uparrow}$ | ··· 😵         |   |
| < SAP Meus Age           | ndamentos $\vee$                    |                            |                               |                            |         |              |        |                       | ۹ 🕻           | 3 |
| Padrão ~                 |                                     |                            |                               |                            |         |              |        |                       |               |   |
|                          |                                     |                            |                               |                            |         |              |        |                       |               |   |
| ocumento da Solicitação: | Status Agendamento:                 | Solicitante:               | Dt. Solicitação:              | P                          | atio:   |              |        |                       |               |   |
| C                        | V                                   |                            | por exemplo 22 c              | de dez 🛅                   |         |              | C In   | hiciar A              | justar filtro | S |
|                          |                                     |                            |                               |                            |         |              |        | -                     |               |   |
| Solicitações             |                                     |                            |                               | nstruções de Entre         | ga 🗸 📕  | uxo do Agend | amento |                       |               |   |
| Número da Solicitação S  | olicitante Status Agendamento       | Número do Agendamen        | to Dt. Solicitação Dt         | t/Hora Agendament          | o Patio | Qtd. NF      | Estim  | ativa confe           | erência       |   |
|                          |                                     | Para começar,              | defina os filtros relevantes. |                            |         |              |        |                       |               |   |
|                          |                                     |                            |                               |                            |         |              |        |                       |               |   |
|                          |                                     |                            |                               |                            |         |              |        |                       |               |   |
|                          |                                     |                            |                               |                            |         |              |        |                       |               |   |
|                          |                                     |                            |                               |                            |         |              |        |                       |               |   |
|                          |                                     |                            |                               |                            |         |              |        |                       |               |   |
|                          |                                     |                            |                               |                            |         |              |        |                       |               |   |
|                          |                                     |                            |                               |                            |         |              |        |                       |               |   |
|                          |                                     |                            |                               |                            |         |              |        |                       |               |   |
|                          |                                     |                            |                               |                            |         |              |        |                       |               |   |
|                          |                                     |                            |                               |                            |         |              |        |                       |               |   |

- **5)** Nesta visão, é possível ver em detalhes, o fluxo do agendamento com a descrição de todo o processo.
- 6) Para sair, clique no botão "Fechar".

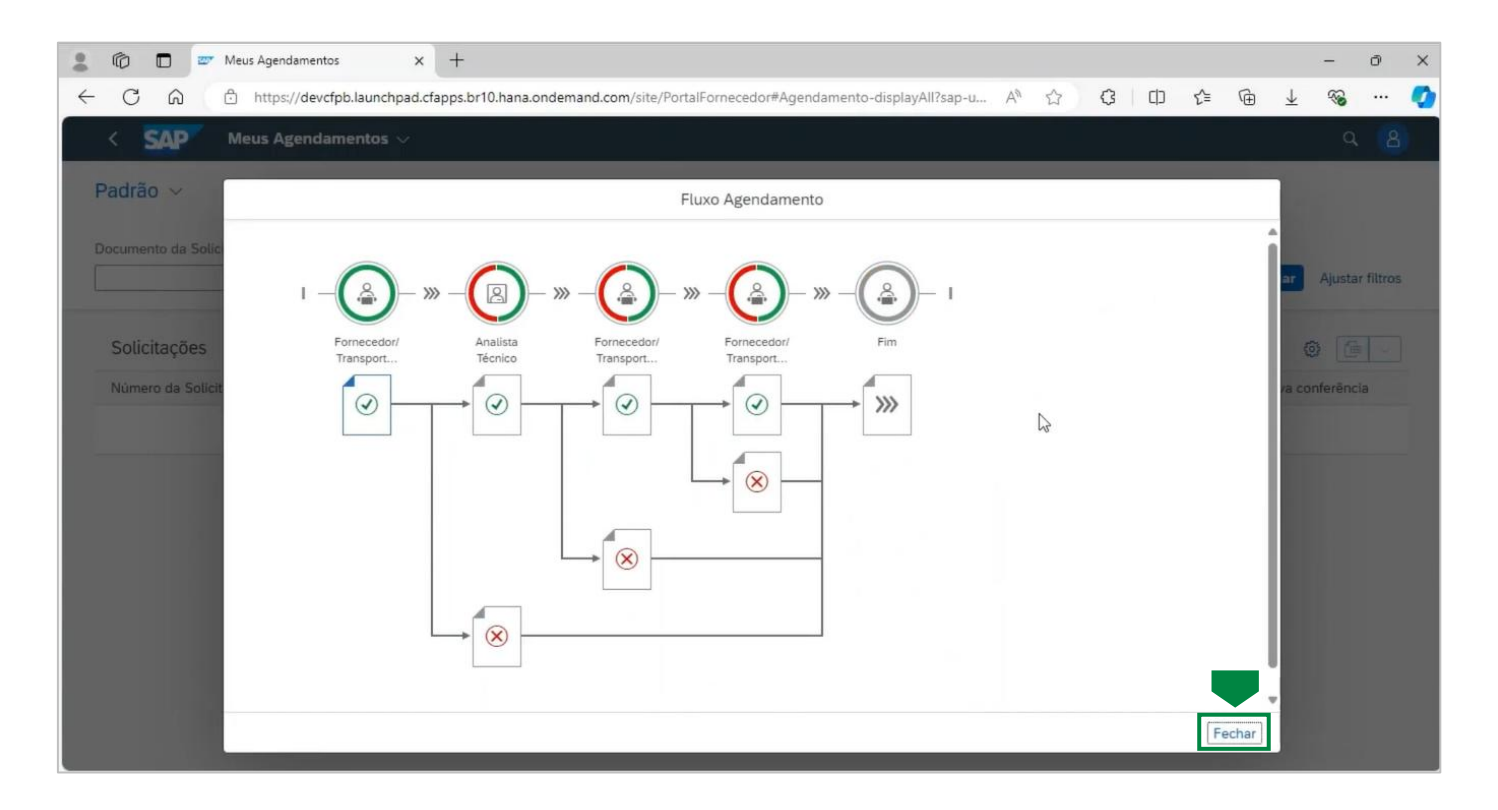

7) Clique no botão "Instruções de Entrega" para ter acesso ao download de informações importantes sobre as normas de segurança da Petrobras, e um manual de convivência com informações inerentes a regras para permanência nas instalações da companhia.

| 🕼 🗊 📨 Meus Agendamentos x +                                                                                                    | - 0 ×                |
|----------------------------------------------------------------------------------------------------|----------------------|
| 🗧 🖸 https://devcfpb.launchpad.cfapps.br10.hana.ondemand.com/site/PortalFornecedor#Agendamento-displayAll?sap-u A 🏠 🤇 🖽 🕫             | ¥ 🗞 … 🦿              |
| < SAP Meus Agendamentos ~                                                                                                    | ۹ 🙆                  |
| Padrão ~                                                                                                    |                      |
|                                                                                                    |                      |
| Documento da Solicitação: Status Agendamento: Solicitante: Dt. Solicitação: Patio:                                                   | _                    |
|                                                                                                    | ciar Ajustar filtros |
|                                                                                                    |                      |
| Solicitações Instruções de Entrega V Fluxo do Agendamento                                                                            |                      |
| Número da Solicitação Solicitante Status Agendamento Número do Agendamento Dt. Solicitação 🔍 Normas de Segurinça atio Qtd. NF Estima | tiva conferência     |
| Para começar, defina os filtros relevantes.                                                                                          |                      |
|                                                                                                    |                      |
|                                                                                                    |                      |
|                                                                                                    |                      |
|                                                                                                    |                      |
|                                                                                                    |                      |
|                                                                                                    |                      |
|                                                                                                    |                      |
|                                                                                                    |                      |
|                                                                                                    |                      |

8) Importante salientar a necessidade da leitura desta documentação, e que estas normas devem ser seguidas por todos os fornecedores, enquanto estiverem nas instalações da companhia.

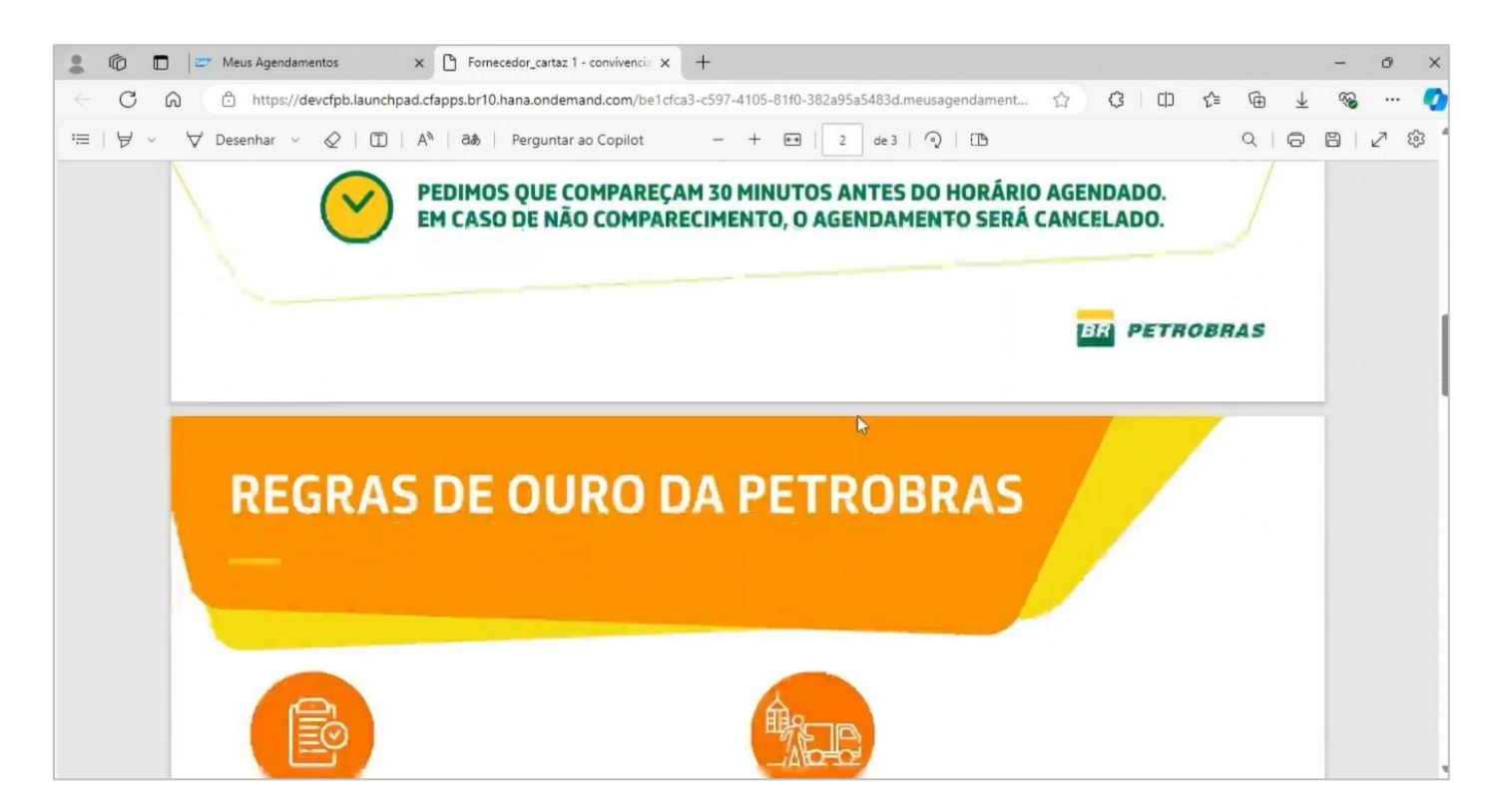

- 9) Agora, vamos efetuar o agendamento. Para isto, basta preencher o campo "Documento da Solicitação", com o número do documento gerado durante a solicitação da criação do agendamento.
- **10)** Para prosseguir, clique no botão "**Iniciar**".

| Meus Agendamen              | itos × +                          |                               |                                   |               |                 |              | -         | Ø         |
|-----------------------------|-----------------------------------|-------------------------------|-----------------------------------|---------------|-----------------|--------------|-----------|-----------|
| C 🛱 🖞 https://dev           | cfpb.launchpad.cfapps.br10.hana.o | ndemand.com/site/PortalFornec | edor#Agendamento-displayAll?sap-u | A* 12 (3      | () (≧           | œ⊥           | <b>S</b>  |           |
| SAP Meus Agend              | lamentos $\vee$                   |                               |                                   |               |                 |              | ۹         | 8         |
| dež e                       |                                   |                               |                                   |               |                 |              |           |           |
|                             |                                   |                               |                                   |               |                 |              |           |           |
| cumento da Solicitação:     | Status Agendamento:               | Solicitante:                  | Dt. Solicitação:                  | Patio:        |                 |              |           |           |
| I G                         | ~                                 |                               | por exemplo 22 de dez             |               | ď               | Iniciar      | Ajustar   | r filtros |
|                             |                                   | ^                             | }-&                               |               |                 |              | -         |           |
| Solicitações                |                                   |                               | Instruções de E                   | ntrega 🗸 Flux | xo do Agendamer | nto 🗐        | 0         | Y         |
| Número da Solicitação Solio | citante Status Agendamento        | Número do Agendamento         | Dt. Solicitação Dt/Hora Agendar   | nento Patio   | Qtd. NF         | Estimativa d | onferênci | ia        |
|                             |                                   | Para comecar, defin           | a os filtros relevantes.          |               |                 |              |           |           |
|                             |                                   |                               |                                   |               |                 |              |           |           |
|                             |                                   |                               |                                   |               |                 |              |           |           |
|                             |                                   |                               |                                   |               |                 |              |           |           |
|                             |                                   |                               |                                   |               |                 |              |           |           |
|                             |                                   |                               |                                   |               |                 |              |           |           |
|                             |                                   |                               |                                   |               |                 |              |           |           |
|                             |                                   |                               |                                   |               |                 |              |           |           |
|                             |                                   |                               |                                   |               |                 |              |           |           |
|                             |                                   |                               |                                   |               |                 |              |           |           |
|                             |                                   |                               |                                   |               |                 |              |           |           |

11) Será apresentada a solicitação, informando a data em que foi efetuado o documento, o pátio, a quantidade de itens da nota fiscal e a estimativa de conferência, que é o tempo estipulado pela Petrobras para o tratamento do recebimento do material.

| =2.000.001.497 x                                         | ~ [                      | 6                  | g por exemplo          | 22 de dez 🖪               |                        | C Inicia   | Ajustar fi | tros (1)  |
|----------------------------------------------------------|--------------------------|--------------------|------------------------|---------------------------|------------------------|------------|------------|-----------|
| Solicitações (1)                                         |                          |                    |                        |                           |                        |            |            |           |
| oonenayooo (x)                                           |                          |                    | 12                     | Instruções de Er          | trega \vee Fluxo do Ag | endamento  | 0 0        | ))<br>))  |
| Número da Solicitant Status<br>Solicitação e Agendamento | Número do<br>Agendamento | Dt.<br>Solicitação | Dt/Hora<br>Agendamento | Patio                     |                        | Qtd.<br>NF | Estimati   | va<br>cia |
| 2000001497 Y6H0 Dimensionado                             |                          | 07/11/2024         |                        | REDUC - Refinar<br>(RE1Y) | a de Duque de Caxias   | 3          | 00:30:     | 00 >      |

## **12)** Clique na linha.

| =2.000.001.497 ×                | 9        |                       | 24                    |     |                    |                    |              | 100           |           |            |           |            | -       | in the second |         |    |
|---------------------------------|----------|-----------------------|-----------------------|-----|--------------------|--------------------|--------------|---------------|-----------|------------|-----------|------------|---------|---------------|---------|----|
|                                 |          |                       |                       |     |                    |                    | r exemplo 22 | de dez 🖽      |           |            |           | 8          | Iniciar | Ajustar       | filtros | (1 |
| Solicitações (1)                |          |                       |                       |     |                    |                    |              | Instruções de | Entrega   | ~ Flu      | to do Age | ndamen     | to 🗇    | 0             | 6       | 2  |
| Número da Soli<br>Solicitação e | licitant | Status<br>Agendamento | Número do<br>Agendame | nto | Dt.<br>Solicitação | Dt/Hora<br>Agendan | nento        | Patio         |           |            |           | Qtd.<br>NF |         | Estim         | ativa   |    |
| 2000001497 Y6H                  | но       | Dimensionado          |                       |     | 07/11/2024         |                    |              | REDUC - Refin | aria de D | uque de Ca | xias      | 3          |         | 00:3          | 0:00    | )  |

- **13)** Serão apresentadas todas as informações pertinentes à solicitação.
- 14) Clique em "Processar".

| CG                                  | https://c                                                     | levcfpb.launc           | hpad.cfapps.br10.hana.onder         | nand.com/site/Po | ortalFornecedor#Agend   | mento-displayAll?sa  | o-u A <sup>®</sup> | \$ ·        | C (D          | £≞    | Ē | $\downarrow$ | <b>1</b> |      |
|-------------------------------------|---------------------------------------------------------------|-------------------------|-------------------------------------|------------------|-------------------------|----------------------|--------------------|-------------|---------------|-------|---|--------------|----------|------|
| < SAF                               | Meus Age                                                      | ndamentos               | i ~                                 |                  | 5                       | 1.2                  |                    |             |               | U     |   | -            | q        | 6    |
| olicitaçã <sup>.</sup><br>000001497 | 0                                                             |                         |                                     |                  |                         |                      |                    |             |               |       |   |              | Proces   | isai |
| Ĩ                                   | Solicitante:<br>Y6H0                                          | Patio:<br>RE1Y          | Status Agendamento:<br>Dimensionado | Qtd. NF:<br>3    | Duração:<br>00:30       |                      |                    |             |               |       |   |              |          |      |
| espostas                            | Chaves NF-e                                                   | ltens<br>iecessite reag | gendar sua solicitação, faz ne      | cessário cancela | r a mesma e criar uma r | ova, o botão Reagend | lar está temp      | oorariamen  | ite indisponi | ivel. |   |              |          | ×    |
| Dados                               |                                                               |                         |                                     |                  | Lista de l              | -mail                |                    |             |               |       |   |              |          |      |
| Volumes q<br>guindaste              | ue exijam o uso de<br>e - acima de 60 ton<br>até 150 ton:     | Não                     |                                     |                  |                         | E-mail 1:            | reteste@te         | steatual.co | om.br         |       |   |              |          |      |
|                                     |                                                               |                         |                                     |                  |                         |                      |                    |             |               |       |   |              |          |      |
| Volumes<br>exigem sup               | super pesados que<br>per equipamentos -<br>acima de 150 ton : | Não                     |                                     |                  |                         |                      |                    |             |               |       |   |              |          |      |

## 15) Em seguida, clique em "Agendar".

| C ດ 🖞 https://de                                                                                                    | evcfpb.launchpad.o     | cfapps.br10.hana.ondem           | and.com/site/Po  | ortalFornecedor#Agendamento-  | display All?sap-u   | A <sup>N</sup> ☆ | 3         |           | £≧   | Ē | ± ( | 8 |   |
|----------------------------------------------------------------------------------------------------|------------------------|----------------------------------|------------------|-------------------------------|---------------------|------------------|-----------|-----------|------|---|-----|---|---|
| < SAP Meus Agen                                                                                                    | idamentos $\checkmark$ |                                  |                  |                               |                     |                  |           |           |      |   |     | q |   |
| olicitação<br>100001497                                                                                                    |                        |                                  |                  |                               |                     |                  |           |           |      |   |     |   |   |
| Solicitante:<br>Y6H0                                                                                                    | Patio: St<br>RE1Y Di   | atus Agendamento:<br>imensionado | Qtd. NF:<br>3    | Duração:<br>00:30             |                     |                  |           |           |      |   |     |   |   |
| espostas Chaves NF-e II                                                                                                    | tens                   |                                  |                  | {\\$                          |                     |                  |           |           |      |   |     |   |   |
| <ol> <li>Prezado fornecedor, caso ne</li> </ol>                                                                                                    | ecessite reagendar     | r sua solicitação, faz nec       | essário cancelar | a mesma e criar uma nova, o b | otão Reagendar está | tempora          | riamente  | indisponi | vel. |   |     |   | × |
| Dados                                                                                                    |                        |                                  |                  | Lista de E-mail               |                     |                  |           |           |      |   |     |   |   |
|                                                                                                    | 4.17                   |                                  |                  |                               |                     |                  |           |           |      |   |     |   |   |
| Volumes que exijam o uso de<br>guindaste - acima de 60 ton<br>até 150 ton:                                                                                   | Nao                    |                                  |                  |                               | E-mail 1: retest    | e@testea         | atual.com | i.br      |      |   |     |   |   |
| Volumes que exijam o uso de<br>guindaste - acima de 60 ton<br>até 150 ton:<br>Volumes super pesados que<br>exigem super equipamentos -<br>acima de 150 ton : | Não                    |                                  |                  |                               | E-mail 1: retest    | e@testea         | atual.com | i.br      |      |   |     |   |   |

- **16)** Escolha a data para entrega e o sistema nos apresentará o período do dia disponível.
- 17) Clique em "Salvar".

|              | Ō                        |                       | 27    | Meus A | gend   | amenta          | DS      |       | ×      | +   | i.     |        |        |         |         |                 |                |         |       |       |         |          |       |      |   |   |       |   |      |        |                          | -        | ð     | × |
|--------------|--------------------------|-----------------------|-------|--------|--------|-----------------|---------|-------|--------|-----|--------|--------|--------|---------|---------|-----------------|----------------|---------|-------|-------|---------|----------|-------|------|---|---|-------|---|------|--------|--------------------------|----------|-------|---|
| $\leftarrow$ | C                        | ଜ                     |       | 🖯 h    | ttps:/ | /devc           | fpb.la  | unch  | pad.cf | app | s.br10 | ).hana | .onder | nand.co | om/site | e/Port          | talForn        | ecedor  | #Agen | damen | to-disp | olayAll? | sap-u | . Αη | ☆ | C | 8   0 | þ | £^≡  | Ē      | $\underline{\downarrow}$ | <b>N</b> |       | Ø |
|              | <                        | SAP                   | 7     | Meu    | s Ag   | enda            | men     | itos  | ~      |     |        |        |        |         |         |                 |                |         |       |       |         |          |       |      |   |   |       |   |      |        |                          | Q,       | 8     |   |
| 9            | Solici                   | tação<br>1497<br>Sele | ecão. | de da  | ae     | perío           | do d    | o dia |        |     |        |        |        |         |         |                 |                |         |       |       |         |          |       |      |   |   |       |   |      |        |                          |          |       | Î |
| R            | Dade<br>Volugu<br>Volugu | Sete                  | çau   |        | Dat    | a de s<br>de no | Solicit | 2024  | *      |     |        |        |        |         |         | Peri<br>N<br>T. | fanhă<br>farde | o dia:* |       |       | 4       |          |       |      |   |   |       |   |      | Salvar | Fech                     | har      | ×     |   |
| _            |                          |                       |       |        |        |                 |         |       |        |     |        |        |        |         |         |                 |                |         |       |       |         |          |       |      |   |   |       | 1 |      |        |                          |          |       |   |
|              |                          |                       |       |        |        |                 |         |       |        |     |        |        |        |         |         |                 |                |         |       |       |         |          |       |      |   |   |       |   | Agen | dar    | Cancel                   | lar      | echar |   |

- **18)** O sistema verifica se deseja realmente realizar o agendamento para a primeira data hora proposta.
- 19) Clique em "Sim".

| 💄 🔞 🗖 📨 Meus Agendamentos 🛛 🗙 🕂                                                |                                                                              | - 0 X          |
|--------------------------------------------------------------------------------|------------------------------------------------------------------------------|----------------|
| ← C බ ⊡ https://devcfpb.launchpad.cfapps.br10.ha                               | ana.ondemand.com/site/PortalFornecedor#Agendamento-displayAll?sap-u A® 🏠 🕃 🛛 | [] 샵 🕀 ± 🗞 … 🦪 |
| $<$ SAP Meus Agendamentos $\vee$                                               |                                                                              | ۹ 🛽            |
| Solicitação<br>2000001497                                                      |                                                                              |                |
| Seleção de data e periodo do dia<br>Data de Solicitação:*<br>B de nov, de 2024 | Periodo do dia:*   Manhā                                                     |                |
| Respos                                                                         | Aviso Deseja realizar o agendamento para data/hora: 2024, 08:00:00           | ×              |
| Dadk<br>Volu<br>gu                                                             | Cancelar Cancelar                                                            |                |
| Volu                                                                           |                                                                              | Salvar Fechar  |

- **20)** O sistema informará que o agendamento foi executado e indicará o Número do agendamento, destacando também a data e a hora informados.
- **21)** Clique em "**OK**", para finalizar.

| 🕼 🗖 😇 Meus Agendam                                                             | nentos X                          | +                                 |                 |                          |                       |        |            |              |       |      | -       | 0    | ×  |
|--------------------------------------------------------------------------------|-----------------------------------|-----------------------------------|-----------------|--------------------------|-----------------------|--------|------------|--------------|-------|------|---------|------|----|
| C n https://d                                                                  | levcfp <mark>b</mark> .launchpad. | cfapps.br10.hana.ondem            | and.com/site/Po | ortalFornecedor#Agendam  | ento-displayAll?sap-u | Aø     |            | с ф          | ₹_=   | Ē    | ± 4     | s    | •  |
| < SAP Meus Ager                                                                | ndamentos $\vee$                  |                                   |                 |                          |                       |        |            |              |       |      |         | Q I  | 8  |
| Solicitação<br>2000001497                                                      |                                   |                                   |                 |                          |                       |        |            |              |       |      |         |      |    |
| Solicitante:<br>Y6H0                                                           | Patio: St<br>RE1Y D               | tatus Agendamento:<br>imensionado | Qtd. NF:<br>3   | Duração:<br>00:30        |                       |        |            |              |       |      |         |      |    |
|                                                                                |                                   |                                   |                 |                          |                       |        |            |              |       |      |         |      |    |
| Respostas Chaves NF-e I                                                        |                                   |                                   |                 |                          |                       |        |            |              |       |      |         |      |    |
| Prezado fornecedor, caso n                                                     | ecessite reagenda                 | r sua so                          |                 |                          |                       | -      | orariame   | nte indispon | ivel. |      |         | ×    |    |
|                                                                                |                                   | Agendamento                       | 2825 gerado. Se | eu agendamento esta para | a o dia 08/11/2024,   | 0      |            |              |       |      |         |      |    |
| Dados                                                                          |                                   |                                   |                 |                          | ОК                    |        |            |              |       |      |         |      |    |
| Volumes que exijam o uso de<br>guindaste - acima de 60 ton<br>até 150 ton:     | Não                               |                                   |                 |                          | E-mail 1: rete        | ste@te | steatual.c | om.br        |       |      |         |      |    |
| Volumes super pesados que<br>exigem super equipamentos -<br>acima de 150 ton : | Não                               |                                   |                 |                          |                       |        |            |              |       |      |         |      |    |
| Volumes que exijam o uso de<br>guindaste - acima de 5 ton<br>até 60 ton :      | Não                               |                                   |                 |                          |                       |        |            |              |       |      |         |      |    |
|                                                                                |                                   |                                   |                 |                          |                       |        |            |              | Agen  | ndar | Cancela | Fech | ar |

#### **OBRIGADO(A)!**